#### ZMĚNY PLATNÉ OD 1.1.2021

#### SEZNAM NEJDŮLEŽITĚJŠÍCH ZMĚN

## Zvýšení minimální mzdy

Od 1.1.2021 se zvyšuje minimální mzda na z 14 600 Kč na 15 200 Kč

#### Daňové zvýhodnění na děti pro rok 2021

(nemění se, je stejné jako v roce 2020) První Dítě 1267 korun měsíčně (15204 ročně) Druhé dítě 1617 Kč měsíčně (19404 ročně) Třetí a každé další dítě 2017 Kč měsíčně (24204 ročně)

#### Maximální vyměřovací základ pojistného

Maximální VZ sociálního pojistného se zvýší z částky 1 672 080 Kč na 1701 168 Kč

#### Redukční hranice pro výpočet nemocenské

| První redukční hranice se zvýší z částky 1162 Kč na | 1182 Kč |
|-----------------------------------------------------|---------|
| Druhá redukční hranice se zvýší z částky 1742 Kč na | 1773 Kč |
| Třetí redukční hranice se zvýší z částky 3484 Kč na | 3545 Kč |

## Redukční hranice pro výpočet náhrady mzdy za pracovní neschopnost

Stanoví se z redukčních hranic pro nemocenské dávky vynásobením koeficientem 0,175 a zaokrouhlené na celé haléře.

| První redukční hranice se zvýší z částky | 203,35 Kč na | 206,85 Kč |
|------------------------------------------|--------------|-----------|
| Druhá redukční hranice se zvýší z částky | 304,85 Kč na | 310,28 Kč |
| Třetí redukční hranice se zvýší z částky | 609,70 Kč na | 620,38 Kč |

## Oznámení zaměstnanců ZPS

Výše průměrné mzdy v národním hospodářství za 1. - 3. čtvrtletí roku 2020 činí **34 611,- Kč**. Odvod do státního rozpočtu za jednoho přepočteného zaměstnance činí ročně 2,5 násobek této částky, tj. **86 527,5- Kč**.

Přepočet odebraných výrobků nebo služeb nebo zadaných zakázek se provede podle § 18 vyhl. č. 518/2004 Sb. tak, že se cena všech skutečně zaplacených výrobků nebo služeb nebo zadaných zakázek (vše bez DPH) vydělí sedminásobkem průměrné měsíční mzdy v národním hospodářství za 1. - 3. čtvrtletí roku 2020 tj. částkou **242 277,- Kč**.

#### Exekuce –úprava normativních nákladů na bydlení

Částka životní minimum pro rok 2021 zůstává nezměněna **3 860,- Kč**. Částka normativních nákladů na bydlení pro rok 2021 se zvyšuje z částky 6502 na částku **6637,- Kč**.

## Chráněná dílna

**Chráněná dílna** – organizace, která zaměstnává více jak 50% osob se zdravotním postižením. U takové organizace se bude u pracovníků, kteří pobírají částečný nebo plný

invalidní důchod, počítat vyměřovací základ pro odvod zdravotního pojištění z částky, která přesáhne vyměřovací základ osob za které je plátcem pojistného stát. Od 01.01.2021 se pojistné odvede pouze z části, která přesáhne 13 **088 Kč**. (dříve 11 607 Kč)

#### Hranice rozhodného příjmu pro zaměstnání malého rozsahu

Rozhodný příjem pro účast na nemocenském pojištění pro rok 2021 se zvyšuje z původních 3000 Kč na **3500 Kč** měsíčně. Tato částka byla potvrzena Sdělením MPSV číslo 436/2020 Sb.

## <u>Zrušení solidární daně</u>

Od 1.1.2021 dochází ke zrušení solidární daně. Doposud používaná 7% solidární daň bude nahrazená běžnou sazbou progresívní daně, která bude 23% z částky nad 141 764 hrubé mzdy za měsíc.

#### Zrušení hranice pro maximální daňový bonus

Od 1.1.2021 se ruší horní hranice pro uplatňovaný měsíční i roční daňový bonus. (Dříve tato hranice byla 5025 kč/měsíc, 60300 kč/rok)

#### Daňová sleva na pracovníka

Od 1.1.2021 se zvyšuje sleva na pracovníka, který podepsal prohlášení poplatníka, na částku **2320** kč/měsíc

## Zavedení progresívní sazby daně

Od 1.1.2021 se zavádí výpočet daně odstupňovaný podle dosažené hrubé mzdy následovně

| Základ daně Od | Základ daně Do | Sazba daně |
|----------------|----------------|------------|
| 0              | 141 764        | 15 %       |
| 141 765        | neomezeně      | 23 %       |

#### Zrušení superhrubé mzdy jako základu pro výpočet daně

Od 1.1.2021 se ruší superhrubá mzda a jako základ pro výpočet daně se bude používat dosažená hrubá mzda.

#### Stravenkový paušál

Stravenkový paušál bude od 1. 1. 2021 představovat nový způsob, jak poskytnout zaměstnanci daňově zvýhodněný benefit. Peněžitý příspěvek na stravování bude na straně zaměstnance osvobozen od daně z příjmů fyzických osob a nebude ani vstupovat do vyměřovacích základů pro odvod sociálního a zdravotního pojištění. Na straně zaměstnavatele bude tento peněžitý výdaj daňově uznatelným výdajem na dosažení, zajištění a udržení příjmů.

Aby se jednalo o daňově a odvodově osvobozený příspěvek na stravování, musí být poskytnut na jednu směnu v souladu s ustanovením § 78 odst. 1 písm. c) zákoníku práce až do výše 70 % horní hranice stravného, které lze poskytnout zaměstnancům odměňovaným platem při pracovní cestě trvající 5 až 12 hodin (pro rok 2021 se jedná o částku 108 Kč), tedy do výše maximálně 75,60 Kč.

#### Popis jak stravenkový paušál v programu používat

1. V nastavení parametrů firmy je možné nastavit částku "Stravenkový paušál za jeden den". Pro rok 2021 je maximální částka, pro uznatelný daňový náklad, 75 kč/den

| PAMwir<br>personalis | tiha     | PRIK<br>Příklad<br>ulice J<br>Brno | LAD<br>1<br>12AB/1250                        | Služby - | servisní činnosti - nasta<br>Nastavení <u>P</u> arametrů<br>Práva přístupu<br>Rekonstrukce <u>i</u> ndexů | vení paran       | netrů<br>PZákladní p:<br>Hromadný přepo<br>Hromadný se | arametry firmy<br>čet nemocenské<br>rvis dovolené | 3         |
|----------------------|----------|------------------------------------|----------------------------------------------|----------|----------------------------------------------------------------------------------------------------|------------------|--------------------------------------------------------|---------------------------------------------------|-----------|
| Sériové číslo: MZW   | 00000    | (1) Info                           |                                              | 2        | <u>M</u> azat zrušené věty                                                                                |                  | Uzavření mezd                                          | Odblokování                                       |           |
| <u>P</u> erson       | alisti   | ka                                 | Zakaznik PRIKLAD<br>Pracovní období 1 / 2021 |          | ∑áloha                                                                                                    | 💽 Zákl<br>Rok:20 | adní parametry fi<br>021 🔲 Zvláštní                    | rmy<br>režim placení pojis                        | tného     |
| Zájemci              | Sm       | louvy                              | Služby - Servis                              |          | <u>N</u> ačtení ze zálohy                                                                                 | Adres            | a Příklad                                              |                                                   | Fir       |
| Exekuce              | ÚP 1     | ÚP 2                               | Číselníky                                    |          | Nastav <u>L</u> OGO                                                                                       |                  | ulice 12AE<br>Brno                                     | //1250                                            |           |
| Evidence škod        | Ško      | olení                              | Oznámení o nástupu do zam                    | Za       | dání sériového čísla                                                                                      | , ă              | 02022002                                               |                                                   | ŬII<br>Či |
| Statut orgány        | Důch     | spoření                            | Oznámení 7P Hrom ozn 7P                      |          | Nabízet zákazníky                                                                                         | DIČ              | 23233223                                               | 1241244                                           | MĂ        |
| Drohláčoní           | poplatní | ka                                 | 21.12.2020                                   | Ko       | ontrola DOS tabulek                                                                                       | Telefo           | n 05-724547                                            | 76                                                | PS        |
| Fionasem             | popiatin | na                                 | 21.12.2020                                   | e        | Protokol změn dokladů                                                                                     | Fax              | 05-234242                                              | 2454                                              | Síc       |
| –Tiskové výstu       | py:      |                                    | milos                                        |          |                                                                                                    | Zápis            | v obchodním rejs                                       | stříku                                            |           |
| Zdravotní poj.       | Sociá    | ilní poj.                          | <u>T</u> isk - Číselníky                     | Impor    | t prac Import mez                                                                                         | Den u            | rčený pro výplatu                                      | mezd 23                                           |           |
| Personalistika       | Pot      | /rzení                             | Statistické výkazy                           | U        | lprav lokální reporty                                                                                     | Místo            | správy soc.zabez                                       | zpečení Mečislavo                                 | va11, Pr  |
| Tisk ELDP            | Daň z    | : příjmů                           | Žádost o vrácení bonusu                      |          | CM repair                                                                                                 | Sazba            | a zakonn.pojištění<br>za jednu stravení                | tirmy 5,60                                        | pron      |
| Mzdowi list          | Deel     | házka                              | Vanaa                                        |          |                                                                                                    | Nomir            | rální cena straven                                     | nky 0                                             |           |
| wizuovy list         | DUCI     | azna                               | Konec                                        | 0000     | donad OloEny me                                                                                           | Strave           | nkový paušál za j                                      | eden den 0                                        |           |
| <b>DAMwin</b>        | ooreo    | naliet                             | ika a mzdu                                   | C        | LOWRY                                                                                                    | Finan            | ční úřad                                               | 400                                               | -         |

2. Skutečně uplatněný stravenkový paušál se eviduje přímo v konkrétní mzdě pracovníka na záložce "Stravenky" Při vložení nového záznamu se uživatel zozhodne jestli bude vkládat stravenky, nebo stravenkový paušál.

| 70,000        | Karta   | Hodipy    | Ode    | năny M   | óbrady  | Dovoloná    | Příplatky     | Složky mzdy   | Strave    | nkv -             | Zakázky     | Two made | Nonříto   |
|---------------|---------|-----------|--------|----------|---------|-------------|---------------|---------------|-----------|-------------------|-------------|----------|-----------|
| ezhann        | Nana    | Houmy     | Oun    | Terry IN | amauy   | Dovoletia   | гиріацку      | SIO2Ky IIIZUy | Strave    | <u></u>           |             | Typ mzuy | Nephio    |
| 2             | Novo    | tný Kare  | sl 👘   |          | 1 /     | 2021        | ✓ Pouze akt   | ualní rok     | Straven   | ky                | 0           | Paušál   |           |
| Období        | Pa      | ıšál Plár | n. dny | Dovolená | i Nemoc | Ostatní     | Kč/strav.     | Počet strav.  | Celkem Kč | Typ uh            | r. Doklad   | De       | en úhrady |
|               |         |           |        |          |         |             |               |               |           |                   | _           |          |           |
| -             |         |           |        |          |         |             |               |               |           |                   |             |          |           |
|               |         |           |        |          |         |             |               |               |           |                   |             |          |           |
|               |         |           |        |          |         |             |               |               |           |                   |             |          |           |
|               |         |           |        | г        | lotaz   |             |               |               | ×         |                   |             |          |           |
|               |         |           |        |          | 0182    |             |               |               | ^         |                   |             |          |           |
|               |         |           |        |          |         |             |               |               |           |                   |             |          |           |
|               |         |           |        |          | ?       | Vložit stra | venkový pau   | šál?          |           |                   |             |          |           |
|               |         |           |        |          |         |             |               |               |           |                   |             |          |           |
|               |         |           |        |          |         |             |               |               |           |                   | _           |          |           |
|               |         |           |        |          |         | Ano         | Ne            | Z             | rušit     |                   |             |          |           |
|               |         |           |        |          |         | _           | L             |               |           |                   |             |          |           |
|               |         |           |        |          |         |             |               |               |           |                   |             |          |           |
| _             |         |           |        |          |         |             |               |               |           |                   |             |          |           |
|               |         |           |        |          |         |             |               |               |           |                   |             |          |           |
| -             |         |           |        |          |         |             |               |               |           |                   |             |          |           |
|               |         |           |        |          |         |             |               |               | 1         |                   |             |          |           |
| bdobí         | Plán. c | ny Dovo   | lená N | emoc (   | Ostatní | Kč/strav.   | Poč.strav. Co | elkem Kč      | Způs      | ob úhra           | ady         |          |           |
| bdobí<br>0/ 0 | Plán. c | ny Dovo   | lená N | emoc (   | Ostatní | Kč/strav.   | Poč.strav. Co | elkem Kč      | Způs      | ob úhra<br>Přes m | ady<br>Izdu |          |           |

Pokud se rozhodne pro stravenkový paušál, tak se řádek podbarbí zeleně. Počet dnů za který se paušál uplatní je možné následně libovolně upravovat, včetně sazby za jeden den. Po uložení se příslušná částka automaticky přenese do mzdy pracovníka

| eznam                                                                                                    | Karta                                                                                                    | Hor                                                                                                    | diny (                                                                                                    | Ddm                                   | ěnv                                                                                                    | Ná                      | hrady                                                                                                    | Dovolená                                                                                                    | Příplatky                                                                                                    | Slo                            | žky mzdy                                                                                                    | Str                                                                                                    | avenkv                                                                                                    | Zakázky                                                                                                    | Typ                                                                                | nzdv                         | Nenřítor                                                                                                    |
|----------------------------------------------------------------------------------------------------|----------------------------------------------------------------------------------------------------|----------------------------------------------------------------------------------------------------|----------------------------------------------------------------------------------------------------|---------------------------------------|----------------------------------------------------------------------------------------------------|-------------------------|----------------------------------------------------------------------------------------------------|----------------------------------------------------------------------------------------------------|----------------------------------------------------------------------------------------------------|--------------------------------|----------------------------------------------------------------------------------------------------|----------------------------------------------------------------------------------------------------|----------------------------------------------------------------------------------------------------|----------------------------------------------------------------------------------------------------|------------------------------------------------------------------------------------|------------------------------|----------------------------------------------------------------------------------------------------|
| 2110111                                                                                                    | Now                                                                                                    | otnú k                                                                                                    | (arol                                                                                                    | Jum                                   | eny                                                                                                    |                         | 1 /                                                                                                    | 2021                                                                                                    |                                                                                                    | tuoloí                         | rok                                                                                                    | Stra                                                                                                    | vonky                                                                                                    | Zakazky                                                                                                    | Da                                                                                 | učál                         | 1500                                                                                                    |
| 2<br>Období                                                                                                    | Do                                                                                                    | učál                                                                                                    | Dián d                                                                                                    | ov D                                  | ) ovolu                                                                                                    |                         | lomoc                                                                                                    | Octotní                                                                                                    |                                                                                                    |                                |                                                                                                    | Colkon                                                                                                    |                                                                                                    | ubr Dokla                                                                                                    |                                                                                    |                              | n úbradu                                                                                                    |
| 1/2021                                                                                                    |                                                                                                    | lusai                                                                                                    | r ian. u                                                                                                    | 20                                    | /0/01                                                                                                    |                         | venioc                                                                                                    | Ostatili                                                                                                    | Kusua                                                                                                    | 75.0                           | 20                                                                                                    | 1                                                                                                    | 500                                                                                                    | uni. Donie                                                                                                    | 10                                                                                 | De                           | ir unrau, ,                                                                                                    |
|                                                                                                    |                                                                                                    |                                                                                                    |                                                                                                    |                                       |                                                                                                    |                         |                                                                                                    |                                                                                                    |                                                                                                    |                                |                                                                                                    |                                                                                                    |                                                                                                    |                                                                                                    |                                                                                    |                              |                                                                                                    |
|                                                                                                    |                                                                                                    |                                                                                                    |                                                                                                    |                                       |                                                                                                    |                         |                                                                                                    |                                                                                                    |                                                                                                    |                                |                                                                                                    |                                                                                                    |                                                                                                    |                                                                                                    |                                                                                    |                              |                                                                                                    |
|                                                                                                    |                                                                                                    |                                                                                                    |                                                                                                    |                                       |                                                                                                    |                         |                                                                                                    |                                                                                                    |                                                                                                    |                                |                                                                                                    |                                                                                                    |                                                                                                    |                                                                                                    |                                                                                    |                              |                                                                                                    |
| -                                                                                                    |                                                                                                    |                                                                                                    |                                                                                                    |                                       |                                                                                                    |                         |                                                                                                    |                                                                                                    |                                                                                                    |                                |                                                                                                    |                                                                                                    |                                                                                                    |                                                                                                    |                                                                                    |                              |                                                                                                    |
| _                                                                                                    |                                                                                                    |                                                                                                    |                                                                                                    |                                       |                                                                                                    |                         |                                                                                                    |                                                                                                    |                                                                                                    |                                |                                                                                                    |                                                                                                    |                                                                                                    |                                                                                                    |                                                                                    |                              |                                                                                                    |
|                                                                                                    |                                                                                                    |                                                                                                    |                                                                                                    |                                       |                                                                                                    |                         |                                                                                                    |                                                                                                    |                                                                                                    |                                |                                                                                                    |                                                                                                    |                                                                                                    |                                                                                                    |                                                                                    |                              |                                                                                                    |
|                                                                                                    |                                                                                                    |                                                                                                    |                                                                                                    |                                       |                                                                                                    |                         |                                                                                                    |                                                                                                    |                                                                                                    |                                |                                                                                                    |                                                                                                    |                                                                                                    |                                                                                                    |                                                                                    |                              |                                                                                                    |
|                                                                                                    |                                                                                                    |                                                                                                    |                                                                                                    |                                       |                                                                                                    |                         |                                                                                                    |                                                                                                    |                                                                                                    |                                |                                                                                                    |                                                                                                    |                                                                                                    |                                                                                                    |                                                                                    |                              |                                                                                                    |
|                                                                                                    |                                                                                                    |                                                                                                    |                                                                                                    |                                       |                                                                                                    |                         |                                                                                                    |                                                                                                    |                                                                                                    |                                |                                                                                                    |                                                                                                    |                                                                                                    |                                                                                                    |                                                                                    |                              |                                                                                                    |
| +                                                                                                    |                                                                                                    |                                                                                                    |                                                                                                    |                                       |                                                                                                    |                         |                                                                                                    |                                                                                                    |                                                                                                    |                                |                                                                                                    |                                                                                                    |                                                                                                    |                                                                                                    |                                                                                    |                              |                                                                                                    |
|                                                                                                    |                                                                                                    |                                                                                                    |                                                                                                    |                                       |                                                                                                    |                         |                                                                                                    |                                                                                                    |                                                                                                    |                                |                                                                                                    |                                                                                                    |                                                                                                    |                                                                                                    |                                                                                    |                              |                                                                                                    |
|                                                                                                    |                                                                                                    |                                                                                                    |                                                                                                    |                                       |                                                                                                    |                         |                                                                                                    |                                                                                                    |                                                                                                    |                                |                                                                                                    |                                                                                                    |                                                                                                    |                                                                                                    |                                                                                    |                              |                                                                                                    |
|                                                                                                    |                                                                                                    |                                                                                                    |                                                                                                    |                                       |                                                                                                    |                         |                                                                                                    |                                                                                                    |                                                                                                    |                                |                                                                                                    |                                                                                                    |                                                                                                    |                                                                                                    |                                                                                    |                              |                                                                                                    |
|                                                                                                    |                                                                                                    |                                                                                                    |                                                                                                    | _                                     |                                                                                                    |                         |                                                                                                    |                                                                                                    |                                                                                                    |                                |                                                                                                    |                                                                                                    |                                                                                                    |                                                                                                    |                                                                                    |                              |                                                                                                    |
|                                                                                                    |                                                                                                    |                                                                                                    |                                                                                                    |                                       |                                                                                                    |                         |                                                                                                    |                                                                                                    |                                                                                                    |                                |                                                                                                    |                                                                                                    |                                                                                                    |                                                                                                    |                                                                                    |                              |                                                                                                    |
|                                                                                                    |                                                                                                    |                                                                                                    |                                                                                                    |                                       |                                                                                                    |                         |                                                                                                    |                                                                                                    |                                                                                                    |                                |                                                                                                    |                                                                                                    |                                                                                                    |                                                                                                    |                                                                                    |                              |                                                                                                    |
| <                                                                                                    |                                                                                                    | •                                                                                                    | ₽                                                                                                    |                                       | •                                                                                                    |                         | H                                                                                                    | D                                                                                                    | <b>)</b>                                                                                                    | *                              | -                                                                                                    | <b>H</b>                                                                                                    |                                                                                                    | Ф                                                                                                    |                                                                                    | Pokla                        | idní dokla                                                                                                    |
| K M                                                                                                    | PA                                                                                                    | <b>∢</b><br>MW                                                                                                    | ĝ↓<br>In - p                                                                                                    | Der                                   | ><br>50                                                                                                    | nal                     | N<br>IStik                                                                                                    | D     a a mz                                                                                                    | 💣 d                                                                                                    | ×                              |                                                                                                    | <b></b>                                                                                                    | ٨                                                                                                    | ¢                                                                                                    |                                                                                    | Pokla                        | idní dokla                                                                                                    |
| Κ. Ι                                                                                                    | PA                                                                                                    | <b>↓</b><br>MW                                                                                                    | ĝ↓<br>In - p                                                                                                    | ber                                   | ►<br>SOI                                                                                                    | nal                     | <b>N</b><br>Istik                                                                                                    | D<br>a a mz                                                                                                    | 📑 I                                                                                                    | *                              | <b>A</b>                                                                                                    |                                                                                                    | *                                                                                                    | Ċ                                                                                                    |                                                                                    | Pokla                        | ıdní dokla                                                                                                    |
| MZDY                                                                                                    | PAI<br>Y za pr                                                                                                    |                                                                                                    | ĝ↓<br>In - r                                                                                                    | Der                                   | <b>SOI</b><br>/ 2021                                                                                                    | nal                     | <b>N</b><br>IStik                                                                                                    | a a mz                                                                                                    | <i>∎</i> ≱ d<br>Cdy                                                                                                    | *                              | <b>A</b>                                                                                                    |                                                                                                    | 8                                                                                                    | 0                                                                                                    |                                                                                    | Pokla                        | idní dokla                                                                                                    |
|                                                                                                    | PA<br>Y za pr<br>Karta                                                                                                    | A<br>MW<br>acovn                                                                                                    | Ž↓<br>In - p<br>ní obdol                                                                                                    | Der                                   | <b>SOI</b><br>/ 2021                                                                                                    |                         | <b>▶ </b><br>IStikt                                                                                                    | a a mz                                                                                                    | Cly                                                                                                    | X S                            | ložky mzdy                                                                                                    | st                                                                                                    | ravenky                                                                                                    | U<br>Zakázky                                                                                                    | Tvp r                                                                              | Pokla<br>                    | Idní dokla                                                                                                    |
| M Z D V                                                                                                    | PAI<br>Y za pr<br><u>K</u> arta                                                                                                    | A<br>MW<br>acovn<br>a H                                                                                                    | <b>₽</b> ↓<br>In - p<br>ií obdol                                                                                                    | Der<br>Di 1/<br>Od                    | 2021                                                                                                    |                         | N<br>ISt(IK<br>Iáhrady                                                                                                    | a a mz                                                                                                    | CdV       ná     Příplatk       edisko Zakázk                                                                                                    | a vz                           | Iožky mzdy<br>P Vztah                                                                                                    | st                                                                                                    | ravenky                                                                                                    | ن<br>Zakázky                                                                                                    | Typ r<br>Nástu                                                                     | Pokla<br>mzdy                | Idní dokla                                                                                                    |
| MZDY<br>MZDY<br>Seznam                                                                                                    | PA<br>Y za pr<br><u>K</u> arta                                                                                                    | <ul> <li>MW</li> <li>acovn</li> <li>a H</li> <li>otný K</li> </ul>                                                                                                    | <b>⊉</b> ↓<br>In - k<br>Ií obdol<br>Iodiny<br>Carel                                                                                                    | per<br>of 1/<br>Od                    | <b>SO</b><br>/ 2021<br>měny                                                                                                    | nal                     | N<br>ISt(IK<br>Iáhrady<br>2021                                                                                                    | a a mz                                                                                                    | COV<br>COV<br>ná Příplatk<br>edisko Zakázk<br>0                                                                                                    | ay S<br>a VZ                   | ložky mzdy<br>P Vztah<br>1                                                                                                    | st                                                                                                    | ravenky                                                                                                    | <b>(</b> )<br>Zakázky                                                                                                    | Typ r<br>Nástu<br>01.01                                                            | Pokla<br>mzdy<br>p<br>1.2020 | Idní dokla                                                                                                    |
| M Z D V<br>2eznam<br>2<br>2<br>2<br>2<br>2<br>2<br>2<br>2                                                                                                    | PAI<br>Y za pr<br><u>K</u> arta<br>Nove                                                                                                    | A<br>MW<br>acovn<br>a H<br>otný K<br>ěny                                                                                                    | <b>2</b> ↓<br>In - K<br>Ií obdol<br>Iodiny<br>Carel                                                                                                    | Der<br>of 1/<br>Od                    | / 2021<br>/ 2021                                                                                                    | nal<br>/ N              | N<br>IStilk<br>Iáhrady<br>2021<br>8,00                                                                                                    | a a mz                                                                                                    | ciy<br>ciy<br>ná Příplatk<br>edisko Zakázk<br>0<br>plat                                                                                                    | av VZ<br>0                     | ložky mzdy                                                                                                    | st                                                                                                    | avenky<br>SUPER                                                                                                    | <b>U</b><br>Zakázky                                                                                                    | Typ r<br>Nástu<br>01.01<br>ZDA                                                     | Pokla<br>mzdy<br>1.2020      | Idní dokla<br>Nepříto<br>Ukončil<br>26760                                                                                                    |
| M Z D N<br>2eznam<br>2<br>Délka jed                                                                                                    | Y za pr<br>Karta<br>Nove<br>Iné sm<br>nzda                                                                                                    | acovn<br>a H<br>otný K<br>ěny                                                                                                    | <b>2</b> ↓<br>IN - K<br>Ií obdol<br>Iodiny<br>Carel                                                                                                    | Der<br>Der<br>Od                      | SOI<br>/ 2021<br>/měny                                                                                                    | nal<br>/ N              | ►<br>ISTIK<br>Jáhrady<br>2021<br>8,00<br>00,00                                                                                                    | a a mz<br>Dovoler<br>Stř<br>Další<br>Jedno                                                                                                    | COV<br>A Příplatk<br>edisko Zakázk<br>0<br>plat<br>rrázová mzda                                                                                                    | y S<br>a VZ                    | Iožky mzdy P Vztah 1                                                                                                    | st                                                                                                    | ravenky<br>SUPER<br>ZÁKLA                                                                                                    | <b>U</b><br>Zakázky<br>HRUBÁ MI<br>D DANĚ                                                                                                    | Typ r<br>Nástu<br>01.01<br>ZDA                                                     | Pokla<br>mzdy<br>1.2020      | Idní dokla<br>Nepříto<br>Ukončil<br>26760<br>20000                                                                                                    |
| × MZDN<br>≩eznam<br>2<br>Délka jedi<br>Viěsiční n<br>Ddpracov                                                                                                    | Y za pr<br><u>K</u> arta<br>Nov<br>Iné sm<br>nzda<br>vané dr                                                                                                    | acovn<br>a H<br>otný K<br>ěny                                                                                                    | 2<br>In - p<br>I obdol<br>Iodiny<br>Carel                                                                                                    | Der<br>Der<br>Od                      | 2021<br>/ 2021                                                                                                    | nal<br>/ N              | ►<br>ISTIK<br>Iáhrady<br>2021<br>8,00<br>00,00<br>21,0 [.                                                                                                    | Dovoler<br>Dovoler<br>Stř<br>Další<br>Jedno<br>Roční                                                                                                    | dy<br>dy<br>ná Příplatk<br>edisko Zakázł<br>0<br>plat<br>rázová mzda<br>odměny                                                                                                    | a VZ                           | Iožky mzdy P Vztah 1                                                                                                    | St                                                                                                    | SUPER<br>ZÁKLA<br>Záloho                                                                                                    | Zakázky<br>HRUBÁ M<br>D DANĚ<br>vá daň                                                                                                    | Typ r<br>Nástu<br>01.01<br>ZDA                                                     | Pokla<br>mzdy<br>1.2020      | dní dokla<br>Nepříto<br>Ukončil<br><br>26760<br>20000<br>3000                                                                                                    |
| MZD1<br>2<br>2<br>2<br>2<br>2<br>2<br>2<br>2<br>2<br>2<br>2<br>2<br>2                                                                                                    | PA<br>Y za pr<br><u>K</u> arta<br>Nove<br>Iné sm<br>nzda<br>rané dr<br>rané ho                                                                                       | acovn<br>a H<br>otný K<br>ěny                                                                                                    | Ê↓<br>In - I<br>ní obdol<br>Iodiny<br>Carel                                                                                                    | Der<br>Dof 1/<br>Od                   | SO     / 2021     měny                                                                                                    | nal<br>/ N<br>2000      | ►I<br>ISUK<br>Iáhrady<br>2021<br>8,00<br>20,00<br>21,0<br>58,00                                                                                                    | Dovoler<br>2 Dovoler<br>Stř<br>Jedno<br>Roční<br>Odstu                                                                                                    | coly<br>ná Příplatk<br>edisko Zakázk<br>0<br>plat<br>urázová mzda<br>odměny<br>pné                                                                                                    | ay S<br>ay Z<br>a              | ložky mzdy P Vztah 1                                                                                                    | St                                                                                                    | SUPER<br>ZÁKLA<br>Záloho<br>Daňov                                                                                                    | Zakázky<br>HRUBÁ M<br>D DANĚ<br>vá daň<br>é zvýhodně                                                                                                    | Typ r<br><u>Nástu</u><br>01.01<br>ZDA<br>ění                                       | Pokla<br>mzdy<br>1.2020      | dní dokla<br>Nepříto<br>Ukončil<br><br>26760<br>20000<br>3000<br>3587                                                                                                    |
| M Z D N<br>2 M Z D N<br>2 Dólka jedi<br>Měsiční n<br>Odpracovo<br>) Proplai                                                                                                    | Y za pr<br>Karta<br>Nov<br>Iné sm<br>nzda<br>vané dr<br>vané dr<br>vané ho<br>tit přes                                                                               | A                                                                                                    | Ê↓<br>In - R<br>In obdot<br>Iodiny<br>Carel                                                                                                    | Der<br>Dof 1/<br>Od                   | / 2021                                                                                                    | nal<br>/ N<br>2000      | ▶         IStilk         Jáhrady         2021         8,00         20,00         21,0         38,00         0,000                                                                                                    | Dovoler<br>Stř<br>Další<br>Jedno<br>Roční<br>Odstu                                                                                                    | cly<br>cly<br>ná Příplatk<br>edisko Zakázk<br>0<br>plat<br>rrázová mzda<br>odměny<br>pné                                                                                                    | ay S<br>a VZ<br>0              | ložky mzdy<br>P Vztah<br>1                                                                                                    | st                                                                                                    | SUPER<br>ZÁKLA<br>Záloho<br>Daňov<br>Sleva r                                                                                                    | Zakázky<br>HRUBÁ M<br>D DANĚ<br>vá daň<br>é zvýhodně<br>na dani                                                                                                    | Typ r<br>Nástu<br>01.01<br>ZDA                                                     | Pokla                        | dní dokla<br>Nepříto<br>Ukončil<br><br>20000<br>3000<br>3587<br>3000                                                                                                    |
| MZD<br>MZD<br>MZD<br>Seznam<br>2<br>Délka jedi<br>Měsiční n<br>Odpracov<br>Odpracov<br>Proplat<br>Základní                                                                                                    | Y za pr<br>Karta<br>Nove<br>Iné sm<br>nzda<br>rané dr<br>rané ho<br>tit přes<br>měsíč                                                                                | MW     acovn     a H     otný K     ěny     ivy     odiny     časy-     iní mz                                                                                                    | 2↓<br>III - I<br>Iodiny<br>Carel                                                                                                    | Der<br>Der<br>Od                      | 501<br>/ 2021<br>měny                                                                                                    | 16<br>2000              | Istik Iáhrady 2021 38,00 0,00 21,0 6,00 0,00 0,00 0,00                                                                                                    | Dovoler<br>Stř<br>Další<br>Jedno<br>Roční<br>Odstu<br>Náhra                                                                                                    | cdv<br>cdv<br>ná Příplati<br>edisko Zakázi<br>o zakázi<br>o zakázi<br>o zakázi<br>o zakázi<br>o do zakázi<br>o do zakázi<br>do do do zakázi<br>do do do do do do do do do do do do do d | y S<br>a<br>o                  | Iožky mzdy P Vztah 1                                                                                                    | st                                                                                                    | SUPER<br>ZÁKLA<br>Záloho<br>Daňov<br>Sleva r<br>Daňov                                                                                                    | Zakázky<br>HRUBÁ M<br>D DANĚ<br>vá daň<br>é zvýhodně<br>na dani<br>ý bonus                                                                                                    | Typ r<br>Nástu<br>01.01<br>ZDA<br>ění                                              | Pokla<br>mzdy<br>1.2020      | dní dokla<br>Nepřítol<br>Vkončil<br>20000<br>3000<br>3587<br>3000<br>587 [.                                                                                                    |
| X M Z D V<br>2eznam<br>2<br>Délka jedi<br>Měsiční n<br>Odpracov<br>Odpracov<br>Ddpracov<br>Ddpracov<br>Ddpracov<br>Ddpracov<br>Ddpracov<br>Ddpracov<br>Ddpracov<br>Ddpracov<br>Ddpracov<br>Ddpracov<br>Ddpracov                                                                                                    | Y za pr<br>Kartt<br>Nov<br>Iné sm<br>nzda<br>rané dr<br>rané ho<br>tit přes<br>měsič<br>ení                                                                          | A A A A A A A A A A A A A A A A A A A                                                                                                    | 2<br>11 - 1<br>11 - 1<br>10 - 1<br>10                                                                                                    | odin                                  | > (2021)                                                                                                    | 16<br>2000              | Istik Istik Istik Istrady 2021 3,00 21,0 21,0 38,00 0,000 0,000 0,000 0                                                                                                    | a a mz<br>Dovoler<br>Stř<br>Další<br>Jedno<br>Roční<br>Odstu<br>Náhra<br>Jubile                                                                                   | cdy<br>cdy<br>ná Příplatk<br>edisko Zakázk<br>0<br>plat<br>urázová mzda<br>odměny<br>pné<br>ida mzdy-ner<br>a                                                                                                    | y S<br>a VZ<br>a               | Iožky mzdy P Vztah 1                                                                                                    | St                                                                                                    | SUPER<br>ZÁKLA<br>Záloho<br>Daňov<br>Sleva r<br>Daňov<br>Základ                                                                                                    | Zakázky<br>Zakázky<br>DANĚ<br>vá daň<br>é zvýhodně<br>na dani<br>ý bonus<br>i zvláštní si                                                                                                    | Typ r<br><u>Nástu</u><br>01.01<br>ZDA<br>ění<br>azby                               | Pokla                        | udní dokla<br>Nepříto<br>Ukončil<br><br>26760<br>20000<br>3000<br>3587<br>3000<br>5877<br>0                                                                                                    |
| MZDN<br>MZDN<br>2eznam<br>2<br>2<br>2<br>2<br>2<br>2<br>2<br>2<br>2<br>2<br>2<br>2<br>2                                                                                                    | PAI<br>Y za pr<br>Karta<br>Nov<br>iné sm<br>nzda<br>rané dr<br>rané ho<br>titi přes<br><b>měsič</b><br>ení                                                           | MIW     acovn     a covn     a H     otný K     ěny     ivy     odiny     časy-     ciasy-     in mz     0                                                                                                    | 2↓<br>In - I<br>Iodiny<br>Carel                                                                                                    | oer<br>of 1/<br>Od                    | > 2021                                                                                                    |                         | Istik Istik Istik 2021 8,00 20,00 21,0 38,00 0,00 0,00 0,00 0                                                                                                    | Dovoler<br>Dovoler<br>Stř<br>Další<br>Jedno<br>Roční<br>Odstu<br>Náhra<br>Jubile<br>Ces                                                                           | A Příplatk<br>edisko Zakázk<br>o plat<br>rázová mzda<br>odměny<br>pné<br>ida mzdy-ner<br>a<br>stovni nahrac                                                                                                    | y S<br>a VZ<br>o               | Iožky mzdy P Vztah 1                                                                                                    | St                                                                                                    | SUPER<br>ZÁKLA<br>Záloho<br>Daňov<br>Sleva r<br>Daňov<br>Základ<br>Daň zv                                                                                                    | Zakázky<br>Zakázky<br>DANĚ<br>vá daň<br>é zvýhodně<br>na dani<br>ý bonus<br>i zvláštní sat                                                                                                    | Typ r<br><u>Nástu</u><br>01.01<br>ZDA<br>ění<br>azby                               | Pokla                        | dní dokla<br>Nepříto<br>Ukončil<br><br>26760<br>20000<br>3000<br>3587<br>3000<br>587<br>0<br>0<br>0                                                                                                    |
| MZDN<br>MZDN<br>2006<br>2007<br>2007<br>200<br>200 | PAI<br>Y za pr<br>Karta<br>Novu<br>iné sm<br>nzda<br>rané dr<br>rané ho<br>tit přes<br>měsič<br>ení                                                                  | A NW<br>acovn<br>a H<br>otný K<br>ěny<br>vy<br>odiny<br>časy-<br>cásy-<br>0                                                                                                    | 2↓<br>In - p<br>Iodiny<br>Carel                                                                                                    | Der<br>Dof 1/<br>Od                   | > 2021                                                                                                    | 18<br>2000              | Istilk<br>Istilk<br>2021 8.00<br>21,0<br>21,0<br>58,00<br>0,000<br>0,000<br>0                                                                                                    | Dovoler<br>Stř<br>Další<br>Jedno<br>Roční<br>Odstu<br>Náhra<br>Jubile<br>Ces                                                                                      | cly<br>cly<br>cly<br>ná Příplatk<br>edisko Zakázk<br>0<br>plat<br>rázová mzda<br>odměny<br>pné<br>ida mzdy-ner<br>a<br>stovni nahrac<br>ištění                                                                                                    | y S<br>a VZ<br>o<br>dy         | Iožky mzdy P Vztah 1                                                                                                    | St     St     St | SUPER<br>ZÁKLA<br>Záloho<br>Daňov<br>Sleva r<br>Daňov<br>Základ<br>Daň zv<br>Daň po                                                                                                    | Zakázky<br>Zakázky<br>CHRUBÁ M<br>D DANĚ<br>vá daň<br>é zvýhodně<br>na dani<br>ý bonus<br>I zvláštní sazt<br>jáštní sazt<br>o slevě                                                                            | Typ r<br>Nástu<br>01.01<br>ZDA<br>ění<br>azby<br><sub>by</sub>                     | Pokla                        | dní dokla<br>Nepříto<br>Ukončil<br><br>26760<br>20000<br>3000<br>3587<br>3000<br>5887<br><br>0<br><br>0<br>0<br>0<br>0<br>0                                                                                                    |
| M Z D N<br>2 Dálka jed.<br>Měsiční n<br>Odpracov.<br>Odpracov.<br>Odpracov.<br>Proplal<br>Základní<br>Dhodnoce<br>Prémie<br>Odměny<br>Vimořádn                                                                                                    | Y za pr<br>Karti<br>Novi<br>né sm<br>nzda<br>rané dr<br>rané dr<br>rané ho<br>tit přes<br><b>měsič</b><br>ení                                                        | acovn<br>a H<br>otný K<br>ěny<br>vy<br>odiny<br>časy-<br>cásy-<br>0                                                                                                    | 2↓<br>In - p<br>lodiny<br>Carel                                                                                                    | odin                                  | 501<br>/ 2021                                                                                                    | 161<br>20000<br>16      | Istilk<br>Istilk<br>2021<br>2021<br>2000<br>21,0<br>58,00<br>0,00<br>0,00<br>0<br>0000<br>0                                                                                                    | Dovoler<br>Stř<br>Další<br>Jedno<br>Roční<br>Odstu<br>Náhra<br>Jubile<br>Ces<br>Připoji                                                                           | cciv<br>cciv<br>ná Příplatk<br>edisko Zakázk<br>o Zakázk<br>o zakázk<br>plat<br>rázová mzda<br>odměny<br>pné<br>uda mzdy-ner<br>a<br>stovni nahrac<br>ištění<br>Ý PŘÍJEM                                                                                                    | vy S<br>a<br>moc<br>dy         | ložky mzdy P Vztah 1                                                                                                    | St<br>0<br>0<br>0<br>0<br>0                                                                                                    | SUPER<br>ZÁKLA<br>Záloho<br>Daňov<br>Sleva r<br>Daňov<br>Základ<br>Daň zv<br>Daň po<br>Soukro                                                                                                   | Zakázky<br>Zakázky<br>DANĚ<br>vá daň<br>é zvýhodně<br>na dani<br>ý bonus<br>i zvláštní sat<br>dáštní sazt<br>o slevě<br>omé pojište                                                                            | Typ r<br>Nástu<br>01.01<br>ZDA<br>ění<br>azby<br>by                                | Pokla                        | Indní dokla<br>Nepříto<br>Ukončil<br><br>26760<br>20000<br>3000<br>3587<br>3000<br>5887<br>0<br>20000<br>3000<br>3587<br>0<br>20000<br>3000<br>3587<br>2000<br>3000<br>3587<br>20000<br>3000<br>3587<br>20000<br>3000<br>3000<br>3587<br>20000<br>3000<br>3587<br>20000<br>3000<br>3000<br>3587<br>20000<br>3000<br>3587<br>20000<br>3000<br>20000<br>3000<br>20000<br>3000<br>3000                                                                                                    |
| M Z D N<br>2eznam<br>2<br>2<br>2<br>2<br>2<br>2<br>2<br>2<br>2<br>2<br>2<br>2<br>2                                                                                                    | Y za pro<br>Karta<br>Nove<br>iné sm<br>nzda<br>rané dr<br>rané dr<br>rané dr<br>rané dr<br>rané dr<br>rané dr<br>měsíč<br>ení                                        | acovn<br>a H<br>otný k<br>ěny<br>vy<br>diny<br>časy-<br>časy-<br>ční mz                                                                                                    | 2↓<br>In - K<br>Iodiny<br>Carel                                                                                                    | Der<br>Der<br>Od                      | > 2021                                                                                                    |                         | Istik Iáhrady 2021 38,00 0,00 21,0 21,0 0 0 0 0 0 0 0 0 0 27,28 K                                                                                                    | Dovoler<br>Stř<br>Další<br>Jedno<br>Roční<br>Odstu<br>Náhra<br>Jubile<br>Ces<br>                                                                                  | A Příplati<br>cclv<br>ná Příplati<br>edisko Zakázi<br>o<br>plat<br>plat<br>odměny<br>pné<br>da mzdy-ner<br>a<br>stovni nahrac<br>ištění<br>Ý PŘÍJEM<br>z úvěrů                                                                                                    | ay S<br>a<br>moc<br>dy         | ložky mzdy P Vztah 1                                                                                                    | St     St     St     O     O     O     O     O     O     O     O     O     O     O     O     O     O     O                                                                                                    | Ravenky<br>SUPER<br>ZÁKLA<br>Záloho<br>Daňov<br>Sleva r<br>Daňov<br>Základ<br>Daň zv<br>Daň po<br>Soukro<br>Soukro                                                                              | Zakázky<br>Zakázky<br>HRUBÁ M<br>D DANĚ<br>vá daň<br>é zvýhodně<br>na dani<br>ý bonus<br>I zvláštní sazt<br>So slevě<br>omé pojište<br>omé půjčky                                                              | Typ r<br>Nástu<br>01.01<br>ZDA<br>ění<br>azby<br>by<br>ění                         | Pokla                        | dní dokla<br>Nepřítol<br>Vkončil<br><br>26760<br>20000<br>3000<br>3587<br>3000<br>587<br>0<br>0<br>0<br>0<br>0<br>0<br>0                                                                                                    |
| M Z D V<br>azeznam<br>2<br>Délka jed<br>Měsiční n<br>Odpracov<br>Proplat<br>Základní<br>Dhodnoce<br>Prémie<br>Odměny<br>Vlimořádn<br>Průměr-na                                                                                                    | Y za pr<br>Karta<br>Nov<br>iné sm<br>nzda<br>rané dr<br>rané ho<br>tit přes<br><b>měsíč</b><br>ení                                                                   | acovn a H otný k ěny v odiny ččasy- cní mz 0                                                                                                    | 2↓<br>In - k<br>Iodiny<br>Carel                                                                                                    | 0 0 0 0 0 0 0 0 0 0 0 0 0 0 0 0 0 0 0 | / 2021                                                                                                    |                         | Istik Iáhrady 2021 38,00 0,00 21,0 21,0 6 0,00 0000 0 0 0 0 0 1 27,28 k                                                                                                    | Dovoler<br>a a mz<br>Dovoler<br>Stř<br>Jedno<br>Roční<br>Odstu<br>Náhra<br>Jubile<br>Ces<br>Připoji<br>HRUB<br>čě/d Úroky<br>Odpoč                                | A Příplati<br>cdy<br>ná Příplati<br>edisko Zakázi<br>0<br>plat<br>vrázová mzda<br>odměny<br>pné<br>ida mzdy-ner<br>a<br>stovni nahrac<br>ištění<br>Ý PŘÍJEM<br>z úvěrů<br>čty                                                                                                    | ry S<br>a VZ<br>a<br>moc       | Iožky mzdy P Vztah 1                                                                                                    | St     St     St | Ravenky<br>SUPER<br>ZÁKLA<br>Záloho<br>Daňov<br>Sleva r<br>Daňov<br>Základ<br>Daň zv<br>Daň po<br>Soukro<br>Soukro<br>Srážk                                                                     | Zakázky<br>Zakázky<br>HRUBÁ M<br>D DANĚ<br>vá daň<br>é zvýhodně<br>na dani<br>ý bonus<br>I zvláštní sazt<br>D slevě<br>omé pojište<br>omé pojište<br>omé půjčka<br>Strav.pau.                                  | Typ r<br><u>Nástu</u><br>01.01<br>ZDA<br>ění<br>azby<br>by<br>ění<br>v<br>( 1500 ) | Pokla                        | dní dokla<br>Nepříto<br>Vkončil<br><br>26760<br>20000<br>3000<br>3587<br>3000<br>3587<br><br>0<br>0<br>0<br>0<br>0<br>0<br>0<br>0<br>0<br>0<br>0<br>0<br>0                                                                                                    |
| M Z D V<br>2eznam<br>2<br>2<br>2<br>2<br>2<br>2<br>2<br>2<br>2<br>2<br>2<br>2<br>2                                                                                                    | PAI<br>Y za pr<br>Karta<br>Nove<br>iné sm<br>nzda<br>rané ho<br>titi přes<br>měsič<br>ení<br>né odm<br>né odm                                                        | acovn a H otný K ěny v odiny časy- časy- | 2↓<br>In - I<br>Iodiny<br>Carel<br>Code In<br>Code In<br>Code I |                                       | 501<br>/ 2021<br>měny                                                                                                    |                         | Istik Iáhrady 2021 38,00 0,00 21,0 38,00 0,00 0    | Dovoler<br>Stř<br>Další<br>Jedno<br>Roční<br>Odstu<br>Náhra<br>Jubile<br>Ces<br>Připoji<br>HRUB<br>čč/d Úroky<br>Odpoč                                            | A Příplatk<br>edisko Zakázk<br>o Zakázk<br>o plat<br>vrázová mzda<br>odměny<br>pné<br>ida mzdy-ner<br>a<br>stovni nahrac<br>ištění<br>Ý PŘÍJEM<br>z úvěrů<br>čty<br>vojištění                                                                                                    | ry S<br>a VZ<br>a<br>moc<br>ty | Iožky mzdy           P         Vztah           1           200           200           13                                                                                                    | St     St     St | Ravenky<br>SUPER<br>ZÁKLA<br>Záloho<br>Daňov<br>Sleva r<br>Daňov<br>Základ<br>Daň zv<br>Daň po<br>Soukro<br>Soukro<br>Soukro<br>Soukro                                                          | Zakázky<br>Zakázky<br>CHRUBÁ M<br>D DANĚ<br>vá daň<br>é zvýhodně<br>na dani<br>ý bonus<br>I zvláštní sazt<br>o slevě<br>omé pojišto<br>omé pojišto<br>omé pojišto<br>strav.pau.<br>ádná záloh                  | Typ r<br><u>Nástu</u><br>01.01<br>ZDA<br>ění<br>azby<br>by<br>ění<br>y<br>(1500)   | Pokla                        | dní dokla<br>Nepříto<br>Ukončil<br>26760<br>20000<br>3000<br>3587<br>3000<br>587<br>0<br>0<br>0<br>0<br>0<br>0<br>0<br>0                                                                                                    |
| MZDN<br>MZDN<br>2006<br>2007<br>2007<br>200<br>200 | PAI<br>Y za pr<br>Karta<br>Novu<br>iné sm<br>nzda<br>rané dr<br>rané ho<br>titt přes<br>měsič<br>ení<br>né odm<br>né odm<br>náhrady<br>0,000                         |                                                                                                    | 2↓<br>in - i<br>in obdol<br>lodiny<br>Carel<br>                                                                                                    | oer<br>of 1/<br>od<br>odin            | 2021     7     7                                                                                                    |                         | ▶         Istilk         Iáhrady         2021         8.00         >0,00         21,0         8,00         0,000         0         0         27,28         0         0         0         0         0         0         0         0         0         0         0         0         0         0                                                                                                    | a a mz<br>bovoler<br>Stř<br>Další<br>Jedno<br>Roční<br>Odstu<br>Náhra<br>Jubile<br>Ces<br><br>Připoji<br>HRUB<br>čód Úroky<br>Odpoč<br>Soc. p                     | A Příplatk<br>edisko Zakázk<br>o Příplatk<br>rázová mzda<br>odměny<br>pné<br>uda mzdy-ner<br>a<br>stovni nahrace<br>ištění<br>Ý PŘÍJEM<br>z úvěrů<br>čty<br>rojištění<br>ojištění                                                                                                    | ry S<br>a VZ<br>a<br>moc<br>ty | Iožky mzdy           P         Vztah           1           200           200           13           9                                                                                                    | St     St     St | Ravenky<br>SUPER<br>ZÁKLA<br>Záloho<br>Daňov<br>Sleva r<br>Daňov<br>Základ<br>Daň zv<br>Daň po<br>Soukro<br>Soukro<br>Soukro<br>Soukro<br>Soukro<br>Soukro                                      | Zakázky<br>Zakázky<br>DDANĚ<br>vá daň<br>é zvýhodně<br>na dani<br>ý bonus<br>i zvláštní sazt<br>j slevě<br>pmé pojište<br>pmé pojište<br>pmé půjčky<br>Strav.pau.                                              | Typ r<br>Nástu<br>01.01<br>ZDA<br>ění<br>azby<br>by<br>ění<br>v<br>(1500)<br>na    | Pokla                        | dní dokla<br>Nepříto<br>Vkončil<br><br>26760<br>20000<br>3000<br>3587<br>3000<br>3587<br><br>0<br><br>0<br> |
| M Z D N<br>Seznam<br>2<br>Délka jed<br>Měsiční n<br>Odpracov<br>Odpracov<br>Odpracov<br>Odpracov<br>Proplal<br>Základní<br>Dhodnoce<br>Prémie<br>Odměny<br>Vimořádn<br>Průměr-n:<br>Váhrady<br>Dovolená<br>Svátky                                                                                                    | PAI<br>Y za pr<br>Karta<br>Nov<br>iné sm<br>nzda<br>rané dr<br>rané dr<br>rané dr<br>tit přes<br>měsič<br>ení<br>né odm<br>né odm<br>né odm                          | acovn     a H     bdiný K     ěny     v     odiny     časy-     ní mz     0     d.[     0     d.[     0     d.]                                                                                                    | 2↓<br>ií obdol<br>lodiny<br>Carel<br>počet h<br>cda<br>0<br>0<br>0<br>0<br>0<br>0<br>0<br>0<br>0<br>0<br>0<br>0<br>0                                                                                                    | oer<br>of 1/<br>od<br>nodin           | / 2021                                                                                                    |                         | Istilk<br>Istilk<br>2021<br>2021<br>2000<br>21,0<br>21,0<br>58,00<br>0,00<br>0<br>0<br>0<br>0<br>0<br>0<br>0<br>0<br>0<br>0<br>0<br>0<br>0<br>0<br>0                                                                                                    | Dovoler<br>Stř<br>Další<br>Jedno<br>Roční<br>Odstu<br>Náhra<br>Jubile<br>Ces<br>Připoji<br>HRUB'<br>Č/d Úroky<br>Odpoč<br>Soc. p<br>Zdr. po<br>Dopla              | cciv ná Příplati edisko Zakázi 0 plat vrázová mzda odměny pné uda mzdy-nei a stovni nahrac ištění Ý PŘÍJEM z úvěrů čty iojištění ojištění tek daně(kor                                                                                                    | wy S<br>a VZ<br>a<br>moc<br>dy | ložky mzdy P Vztah 1 200 200 13 9                                                                                                    | St     St     St | RAVENKY<br>SUPER<br>ZÁKLA<br>Záloho<br>Daňov<br>Sleva r<br>Daňov<br>Základ<br>Daň zv<br>Daň po<br>Soukro<br>Srážky<br>Mimoř<br>Záloha<br>SRÁŽI                                                  | Zakázky<br>Zakázky<br>HRUBÁ M<br>D DANĚ<br>vá daň<br>é zvýhodně<br>na dani<br>ý bonus<br>I zvláštní sa<br>dáštní sazt<br>o slevě<br>omé pojištu<br>omé půjčka<br>Strav.pau.<br>ádná záloh                      | Typ r<br>Nástu<br>01.01<br>ZDA<br>ění<br>azby<br>by<br>ění<br>y<br>( 1500 )<br>1a  | Pokla                        | dní dokla<br>Nepříto<br>Ukončil<br><br>26760<br>20000<br>3000<br>3587<br>3000<br>5887<br>0<br>2587<br>0<br>20000<br>3000<br>3587<br>0<br>20000<br>3000<br>3587                                                                                                    |
| M Z D N<br>Seznam<br>2<br>Délka jed<br>Měsiční n<br>Ddpracov<br>Ddpracov<br>Ddpracov<br>Proplal<br>Základní<br>Dhodnoce<br>Prémie<br>Ddměny<br>Wimořádn<br>Průměr-n:<br>Váhrady<br>Dovolená<br>Svátky<br>Dstatní os                                                                                                    | Y za pr<br>Karta<br>Nove<br>Iné sm<br>nzda<br>rané dr<br>rané dr<br>rané dr<br>rané dr<br>tit přes<br>měsič<br>ení<br>né odm<br>né odm<br>né odm                     | acovn     a H     otný K     ěny     v     odiny     časy-     iní mz     0 d.[     0 d.[     0 d.[     0 d.[     0 d.[     1 d.[     0 d.[     1 d.[     1 d.[      | 2↓<br>in - i<br>in - i<br>i                                                                                                    | oer<br>odin<br>odin<br>o              | / 2021                                                                                                    |                         | Istilk<br>Istilk<br>Iáhrady<br>2021<br>2021<br>2000<br>21,0<br>21,0<br>21,0<br>21,0<br>21,0                                                                                                    | a a mz<br>bovoler<br>Stř<br>Další<br>Jedno<br>Roční<br>Odstu<br>Náhra<br>Jubile<br>Ces<br><br>Připoji<br>HRUB<br>číd Úroky<br>Odpoč<br>Soc. p<br>Zdr. po<br>Dopla | A Příplati<br>cclv<br>ná Příplati<br>edisko Zakázi<br>0<br>plat<br>odměny<br>pné<br>da mzdy-ner<br>a<br>stovni nahrac<br>ištění<br>Ý PŘÍJEM<br>z úvěrů<br>čty<br>nojištění<br>tek daně(kor<br>zúčtování da                                                                                                    | ay S<br>a<br>moc<br>dy         | Iožky mzdy           P         Vztah           1           1           200           13           9           13                                                                                                    | St     St     St | Ravenky<br>SUPER<br>ZÁKLA<br>Záloho<br>Daňov<br>Sleva r<br>Daňov<br>Základ<br>Daň zv<br>Daň po<br>Soukro<br>Soukro<br>Srážky<br>Mimoř<br>Záloha<br>SRÁŽH<br>Čistý p                             | Zakázky<br>KHRUBÁ M<br>D DANĚ<br>vá daň<br>é zvýhodně<br>na dani<br>ý bonus<br>I zvláštní sazt<br>o slevě<br>omé pojište<br>omé půjičky<br>Strav.pau.<br>ádná záloh<br>a<br>(Y                                 | Typ r<br>Nástu<br>01.01<br>ZDA<br>ění<br>azby<br>by<br>ění<br>v<br>(1500)<br>ha    | Pokla                        | dní dokla<br>Nepříto<br>Vkončil<br><br>26760<br>20000<br>3000<br>3587<br>3000<br>5877<br>0<br>0<br>0<br>0<br>0<br>0<br>0<br>0<br>0<br>0<br>0<br>0<br>0<br>0<br>0<br>0<br>0<br>0                                                                                                    |
| M Z D N<br>Seznam<br>2<br>Délka jed<br>Měsiční n<br>Odpracov<br>Odpracov<br>Odpracov<br>Proplat<br>Základní<br>Dhodnoce<br>Prémie<br>Odměny<br>Wimořádn<br>Průměr-n:<br>Váhrady<br>Dovolená<br>Svátky<br>Dstatní os<br>Příplatky                                                                                                    | Y za pr<br>Karta<br>Nove<br>iné sm<br>nzda<br>rané dr<br>rané dr<br>rané dr<br>rané dr<br>rané dr<br>rané dr<br>rané dr<br>měsič<br>ení<br>né odm<br>áhrady<br>0,000 | acovn     acovn     a H     otný k     ěny     vy     odiny     časy-     cásy-     c     0 d.     0     d.     0     d.     f     o d.     f     o d.     f     o d.     f                                                                                                    |                                                                                                    | odin<br>odin<br>0                     | CO21     CO21     CO21 | 16<br>2000<br>16<br>272 | Istik Iáhrady 2021 2021 2020 21,0 21,0 21,0 21,0 0 0 0 0 0 0 0 0 0 0 0 0 0 0 0 0 0 0 0 0 0 0 0 0 0 0 0 0 0 0 0 0 0 0 0 0 0 0 0 0 0 0 0 0 0 0 0 0 0 0 0 0 0 0 0 0 0 0 0 0 0 0 0 0 0 0 0 0 0 0 0 0 0 0 0 0 0 0 0 0 0 0 0 0 0 0 0 0 0 0 0 0 0 0 0 0 0 0 0 0 0 0 0 0 0 0 0 0 0 0 0 0 0 0 0 0 0 0 0 0 0 0 0 0 0 0 0 0 0 0 0 0 0 0                                                                                                     | a a mz<br>bovoler<br>Stř<br>Jedno<br>Roční<br>Odstu<br>Náhra<br>Jubile<br>Ces<br>Připoji<br>HRUB<br>čě/d Úroky<br>Odpoč<br>Soc. p<br>Zdr. po<br>Dopla             | A Příplati<br>cov<br>ná Příplati<br>edisko Zakázi<br>o<br>plat<br>vrázová mzda<br>odměny<br>pné<br>da mzdy-ner<br>a<br>tovni nahrac<br>ištění<br>Ý PŘÍJEM<br>z úvěrů<br>čty<br>rojištění<br>ojištění<br>tek daně(kor<br>zúčtování da<br>ální požitky                                                                                                    | a VZ<br>a vz<br>a<br>moc<br>dy | Iožky mzdy         P       Vztah         1         1         1         200         13         9         13         9                                                                                                    | St     St     St | Ravenky<br>SUPER<br>ZÁKLA<br>Záloho<br>Daňov<br>Sleva r<br>Daňov<br>Základ<br>Daň zv<br>Daň po<br>Soukro<br>Srážko<br>Mimoří<br>Záloha<br>SRÁŽH<br>Čistý p<br>Na úče                            | Zakázky<br>HRUBÁ M<br>D DANĚ<br>vá daň<br>é zvýhodně<br>na dani<br>ý bonus<br>I zvláštní sazt<br>D slevě<br>omé pojištr<br>D slevě<br>omé půjčky<br>Strav.pau.<br>ádná záloh<br>a<br>(Y<br>říjem<br>et         | Typ r<br>Nástu<br>01.01<br>ZDA<br>ění<br>azby<br>by<br>ění<br>v<br>(1500)<br>na    | Pokla                        | dní dokla<br>Nepříto<br>Vkončil<br><br>26760<br>20000<br>3000<br>3587<br>3000<br>3587<br>3000<br>5877<br>0<br>0<br>0<br>0<br>0<br>0<br>0<br>0<br>0<br>0<br>0<br>0<br>0<br>0<br>0<br>0<br>0<br>0                                                                                                    |
| M Z D N<br>Seznam<br>2<br>Délka jed<br>Měsiční n<br>Odpracov<br>Odpracov<br>Odpracov<br>Propla:<br>Základní<br>Dhodnoce<br>Prémie<br>Odměny<br>Wimořádn<br>Průměr-n-<br>Váhrady<br>Dovolená<br>Svátky<br>Dovolená<br>Svátky<br>Statní os<br>Příplatky<br>HRUBÁ M                                                                                                    | Y za pr<br>Karta<br>Nov<br>Iné sm<br>nzda<br>rané dr<br>rané ho<br>titi přes<br>měsič<br>ení<br>0,000<br>0,000<br>0,000                                              | acovn a H otný k ěny v odiny časy- iní mz 0 d. 0 d. 0 d. 0 d. 0 d. iní klad                                                                                                    | 2↓<br>ií obdol<br>lodiny<br>Carel<br>počet h<br>cda<br>(0) %<br>340,91<br>0,00<br>0,00<br>0,00<br>0,00<br>0,00<br>1/2                                                                                                    | odin<br>odin                          | / 2021<br>měny<br>1.                                                                                                    |                         | Istik Iáhrady 2021 38,00 0,00 21,0 21,0 21,0 21,0 21,0 0 | a a mz<br>bovoler<br>Stř<br>Další<br>Jedno<br>Roční<br>Odstu<br>Náhra<br>Jubile<br>Ces<br>Připoji<br>HRUB<br>č/d Úroky<br>Odpoč<br>Soc. p<br>Dopla<br>Soc. p      | A Příplatk<br>cdv<br>ná Příplatk<br>edisko Zakázk<br>0<br>plat<br>urázová mzda<br>odměny<br>pné<br>uda mzdy-ner<br>a<br>odměny<br>pné<br>uda mzdy-ner<br>a<br>stovni nahrac<br>ištění<br>Ý PŘÍJEM<br>z úvěrů<br>čty<br>ojištění<br>tek daně(kor<br>zúčtování da<br>ální požitky<br>šžné PP                                                                                                    | rekce)                         | Iožky mzdy         P       Vztah         1         1         200         1         1         1         1         1         1         1         1         1         1         1         1         1         1         1         1         1         1         1         1         1         1         1         1         1         1         1         1         1         1         1         1         1         1         1         1         1         1         1         1         1         1         1         1         1         1         1         1         1         1         1 </td <td>St     St     St</td> <td>Ravenky<br/>SUPER<br/>ZÁKLA<br/>Záloho<br/>Daňov<br/>Sleva r<br/>Daňov<br/>Základ<br/>Daň zv<br/>Daň po<br/>Soukro<br/>Srážko<br/>Mimoř<br/>Záloha<br/>Srážko<br/>Mimoř<br/>Záloha<br/>Srážko<br/>Mimoř<br/>Záloha</td> <td>Zakázky<br/>Zakázky<br/>HRUBÁ M<br/>D DANĚ<br/>vá daň<br/>é zvýhodně<br/>na dani<br/>ý bonus<br/>i zvláštní sazt<br/>o slevě<br/>omé pojištv<br/>omé půjčky<br/>Strav.pau.<br/>ádná záloh<br/>a<br/>(Y<br/>říjem<br/>et<br/>LATĚ</td> <td>Typ r<br/><u>Nástu</u><br/>01.01<br/>ZDA<br/>ění<br/>azby<br/>by<br/>ění<br/>y<br/>(1500)</td> <td>Pokla</td> <td>dní dokla<br/>Nepříto<br/>Ukončil<br/><br/>26760<br/>20000<br/>3000<br/>3587<br/>3000<br/>3587<br/>3000<br/>5877<br/>0<br/>0<br/>0<br/>0<br/>0<br/>0<br/>0<br/>1613<br/>19887<br/>0<br/>19887</td> | St     St     St | Ravenky<br>SUPER<br>ZÁKLA<br>Záloho<br>Daňov<br>Sleva r<br>Daňov<br>Základ<br>Daň zv<br>Daň po<br>Soukro<br>Srážko<br>Mimoř<br>Záloha<br>Srážko<br>Mimoř<br>Záloha<br>Srážko<br>Mimoř<br>Záloha | Zakázky<br>Zakázky<br>HRUBÁ M<br>D DANĚ<br>vá daň<br>é zvýhodně<br>na dani<br>ý bonus<br>i zvláštní sazt<br>o slevě<br>omé pojištv<br>omé půjčky<br>Strav.pau.<br>ádná záloh<br>a<br>(Y<br>říjem<br>et<br>LATĚ | Typ r<br><u>Nástu</u><br>01.01<br>ZDA<br>ění<br>azby<br>by<br>ění<br>y<br>(1500)   | Pokla                        | dní dokla<br>Nepříto<br>Ukončil<br><br>26760<br>20000<br>3000<br>3587<br>3000<br>3587<br>3000<br>5877<br>0<br>0<br>0<br>0<br>0<br>0<br>0<br>1613<br>19887<br>0<br>19887                                                                                                    |

| V | Středisko Zakázka VZP Vztah                        |            |
|---|----------------------------------------------------|------------|
|   | 💽 Ostatní srážky 💿 💷 💌                             |            |
|   | Korekce základu pro výpočet<br>výživného a exekucí | RUI<br>DA  |
|   | Výživné Kč                                         | da<br>výt  |
| 1 | Exekuce Kč                                         | da         |
|   | Trvalé měsíční splátky 0 Kč                        | on<br>táš  |
|   | Jednorázové měsíční splátky Kč                     | stn        |
|   | Jízdné Kč                                          | lev<br>ó r |
| h | Počet Sazba<br>Stravenky 0 X 0,0 0 Kč              | éţ         |
|   | Stravenkový paušál 1500 Kč                         | trav       |
| 1 | Odborove příspěvky 0 Kč                            | hà         |
| t | (CTRL+Enter)<br>Konec                              | em         |
|   | Souběžné PP                                        | TČ         |

3. Tiskové výstupy týkající se evidence stravenek jsou na původním místě a pokud je uplatněn stravenkový paušál, tak je tato informace uvedena v poznámce

| 21.12.202        | PRIKLAD 1/2 | 2021         |            |            |        | Strana 1           |                 |                         |                                                                          |                                                                  |                             |
|------------------|-------------|--------------|------------|------------|--------|--------------------|-----------------|-------------------------|--------------------------------------------------------------------------|------------------------------------------------------------------|-----------------------------|
| Pracovník        | Dny Dovole  | Nemoc Ostati | ní Nárok I | Kč/Straven | Celkem | a                  | Podpis-poznámka |                         |                                                                          |                                                                  |                             |
| 2 NOVOTNY K arei | 20          |              | 20         | /5,0       | 1 500  | Stravenkovy paušal | <u>]</u>        |                         | Přehled srážek                                                           |                                                                  |                             |
| CELKEM           | 20          |              | 20         |            | 1 500  |                    |                 |                         | Celá firma     Měsic 1/2021     Vybraná střediska     Vybraní pracovníci | Pouze zaměstnaní     Pracovníci z archívu     Všichni pracovníci | Tiskárna  Dorazovka  Soubor |
|                  |             |              |            |            |        |                    |                 |                         | Typ tisku                                                                | Filtr                                                            | W III                       |
|                  |             |              |            |            |        |                    |                 |                         | O Přehled srážek - stručný                                               | Code                                                             | Tiskárna HP LaserJe         |
|                  |             |              |            |            |        |                    |                 | ákazník PRIK            | Přehled srážek - podrobný     Přehled stravenek 7:                       |                                                                  | Česky                       |
|                  |             |              |            |            |        |                    |                 | covní období 1          | O Přehled stravenek z:                                                   | ji data, prosim cekejte                                          | nemēnit formāt              |
|                  |             |              |            |            |        |                    |                 | Služby - Serv           | Celá historie stravenek                                                  | číslo pracovníka                                                 | Bez dialogu 9               |
|                  |             |              |            |            |        |                    |                 | Číselníky               | Přehled proplacených stravenek<br>Tisk včetně nulových                   | Opříjmení                                                        | 1 🗧 Kopi 🕐 <u>K</u> o       |
|                  |             |              |            |            |        |                    |                 | mení o nástupi          | O Naturální požitky-pracovníci                                           |                                                                  |                             |
|                  |             |              |            |            |        |                    |                 | mani 7P Hrom            | O Naturální požitky-měsíce                                               |                                                                  |                             |
|                  |             |              |            |            |        |                    |                 | 21.12.2020              | Naturalni pozitky-sumarne                                                | Expert stravenek Padav                                           |                             |
|                  |             |              |            |            |        |                    |                 | 21.12.2020              | 1 / 2021 82 1 / 2021                                                     | Expon stravenek Sodex                                            | ,                           |
|                  |             |              |            |            |        |                    |                 | innos .                 |                                                                          |                                                                  |                             |
|                  |             |              |            |            |        |                    |                 | <u>T</u> isk - Číselník | ky Páska Reka                                                            | apitulace                                                        |                             |
|                  |             |              |            |            |        |                    |                 | Statistické výk         | azy Přehledy S                                                           | rážky                                                            |                             |
|                  |             |              |            |            |        |                    |                 | dost o vrácení b        | onusu Průměry Do                                                         | volená                                                           |                             |
|                  |             |              |            |            |        |                    |                 | Konec                   | Účetní doklad Slož                                                       | ky mzdy                                                          |                             |
|                  |             |              |            |            |        |                    |                 |                         |                                                                          |                                                                  |                             |

#### 4. Definice účetního dokladu

Aby se údaj o stravenkovém paušálu dostal na účetní doklad je potřeba upravit definici účetního dokladu podle následujícího příkladu

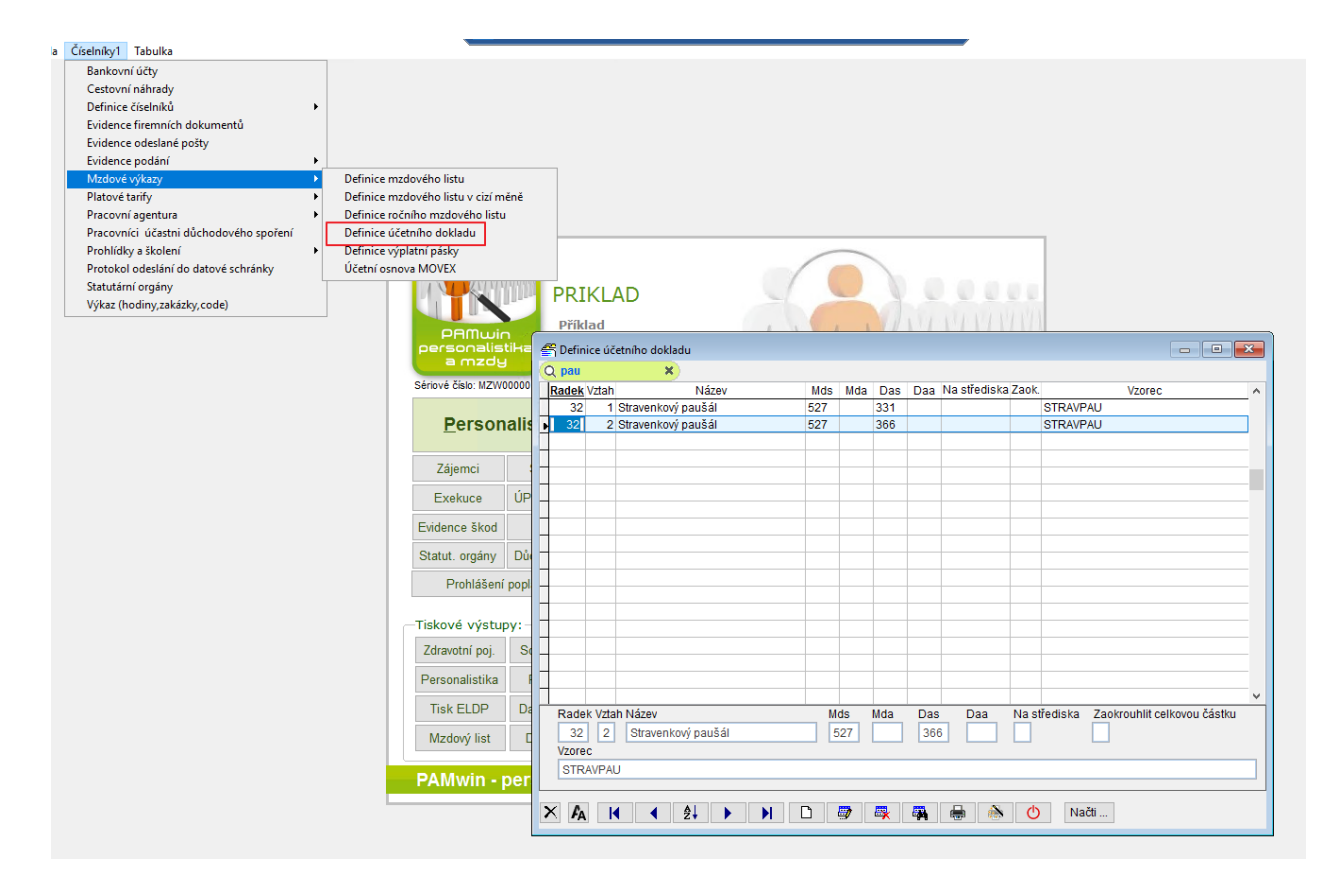

5. Definice uživatelské výplatní pásky

Aby se údaj o stravenkovém paušálu dostal na uživatelskou výplatní pásku je potřeba upravit její definici podle následujícího příkladu

| idows | · · · · · · · · · · · · · · · · · · ·                                                                                                    |                  |                                                     | ±.                                                                                                    | .1)             |                       | www.comsys-sw.cz               |               | - 8 × |  |
|-------|----------------------------------------------------------------------------------------------------|------------------|-----------------------------------------------------|----------------------------------------------------------------------------------------------------|-----------------|-----------------------|--------------------------------|---------------|-------|--|
| věda  | Číselníky1 Tabulka<br>Bankovní účty<br>Cestovní náhrady<br>Definice číselníků •<br>Evidence irremních dokumentů<br>Evidence podání •<br>Mzdové výkazy •<br>Ptatové tarify •<br>Pracovní agentura •<br>Pracovníci účastni důchodového spoření<br>Prohlídky a školení • | D<br>D<br>D<br>D | efinice<br>efinice<br>efinice<br>efinice<br>efinice | H<br>mzdového listu<br>mzdového listu v cizí n<br>ročního mzdového list<br>účetního dokladu<br>výplatní pásky | něně<br>u       |                       | www.comsys-sw.cz               | Vzorec pro dr |       |  |
|       | Protokol odeslání do datové schránky                                                                                                    | U                | četní o                                             | snova MOVEX                                                                                                   |                 | max(0,dan-            | dansleva-danslevao)            |               |       |  |
|       | Statutární orgány                                                                                                    | ΙH               | 30                                                  | Castovní néhrody                                                                                              |                 | danbonus              |                                |               |       |  |
|       | Výkaz (hodiny,zakázky,code)                                                                                                    |                  | 38                                                  |                                                                                                    |                 | svp<br>cistv prii+7:  | aloha+nuicky+wzivne+exe        |               |       |  |
|       |                                                                                                    |                  | 39                                                  | Jednorázové měsíční                                                                                           | splátky         | splatky je            | alona - pajeky - vjzivne - ext |               |       |  |
|       |                                                                                                    |                  | 40                                                  | Trvalé měsíční splátk                                                                                         | y               | roh+splatky           | _tr                            |               |       |  |
|       |                                                                                                    |                  | 41                                                  | Stravenky                                                                                                    |                 | stravenky             | -                              |               |       |  |
|       |                                                                                                    |                  | 42                                                  | Paušální stravné                                                                                              | 1               | stravpau              |                                |               |       |  |
|       |                                                                                                    |                  | 43                                                  | Jízdné                                                                                                    |                 | izdne                 |                                |               |       |  |
|       |                                                                                                    |                  | 44                                                  | Pojištění                                                                                                    |                 | pojisteni             |                                |               |       |  |
|       |                                                                                                    |                  | 45                                                  | Platba penzijní připoj.                                                                                       | za zaměstnan    | penzi_zam             |                                |               |       |  |
|       |                                                                                                    |                  | 46                                                  | Platba penzijní připoj.                                                                                       | za podnik       | penzi_prip            |                                |               |       |  |
|       |                                                                                                    | 14               | 47                                                  | Platba životniho pojišt                                                                                       | t. za zaméstnar | ZIVOT_ZAM             |                                |               |       |  |
|       |                                                                                                    |                  | 48                                                  | Platba zivotniho pojist                                                                                       | t. za podnik    | ZIVOT_POL             | )                              |               |       |  |
|       |                                                                                                    | 14               | 49                                                  | Pujcky<br>Důjško u zoměstnovol                                                                                | tala            | ријску<br>вијеку того |                                |               |       |  |
|       |                                                                                                    | 14               | 50                                                  | Pujcka u zamestnavat<br>Viživno                                                                               | tere            | pujcky_zam            | 1                              |               |       |  |
|       |                                                                                                    |                  | 52                                                  | Evekuce                                                                                                    |                 | evekuce               |                                |               |       |  |
|       |                                                                                                    | -                | 52                                                  | Spoření                                                                                                    |                 | sporo kre             |                                |               |       |  |
|       |                                                                                                    | 1-               | 54                                                  | Záloha                                                                                                    |                 | zaloha                |                                |               |       |  |
|       |                                                                                                    |                  | 55                                                  | Mimořádná záloha                                                                                              |                 | mimzaloha             |                                |               |       |  |
|       |                                                                                                    |                  | 56                                                  | Základ srážkové daně                                                                                          | 5               | zakl_danes            |                                |               |       |  |
|       |                                                                                                    |                  |                                                     |                                                                                                    |                 | _                     |                                |               |       |  |
|       |                                                                                                    |                  |                                                     |                                                                                                    |                 |                       |                                |               |       |  |
|       |                                                                                                    |                  |                                                     |                                                                                                    |                 |                       |                                |               |       |  |
|       |                                                                                                    | 1 m              | Řádo                                                | κ Νάτον                                                                                                    |                 |                       | Vzorec pro Kč                  |               |       |  |
|       |                                                                                                    |                  | 42                                                  | Paušální stravné                                                                                              |                 |                       | stravnau                       |               |       |  |
|       |                                                                                                    |                  | WZOD                                                | - nu duy                                                                                                    |                 |                       | Varec pro hodiov               |               |       |  |
|       |                                                                                                    |                  |                                                     |                                                                                                    |                 |                       |                                |               |       |  |
|       |                                                                                                    |                  |                                                     |                                                                                                    |                 |                       |                                |               |       |  |
|       |                                                                                                    | >                | < <i>F</i> a                                        | .  ◀ ◀ ੈ↓                                                                                                    | •               |                       | 🦻 🖶 🐺 🖶                        | i 🖄 🕐 Nač     | iti   |  |

Případně je možné v této definici použít tlačítko "Načti …" (je umístěné v pravo dole), které umožní načíst novou vzorovou definici, ve které je tato nová položka již zohledněna.

Do tisků reapitulací mezd a do běžných výplatních pasek se tento údaj dostane automaticky

#### Dovolená 2021- zákonný nárok v týdnech a čerpání v hodinách

Od roku 2021 dochází k zavedení nových pravidel pro určování zákonného nároku na dovolenou a také se nově zavadí čerpání dovolené na hodiny

Od roku 2021 je nezbytné u každého pracovníka evidovat jeho týdenní fond pracovní doby. **Jedná se o údaje:** 

Délka jedné směny v hodinách

Počet pracovních dnů za jeden týden

Týdenní pracovní doba v hodinách

Dříve byly tyto údaje pro pracovníka uloženy v personalistice na záložce "Pracovní poměr" Nově se tyto údaje ukládají do nové evidence "Týdenní pracovní doba", kde bude zaznamenána i časová platnost těchto údajů, aby bylo možné správně určit nárok na dovolenou v případech, kdy se týdenní pracovní doba pracovníka změní v průběhu roku. Prvotní naplnění této evidence se provede automaticky podle posledních známých údajů z personální karty. Prohlížení a úprava těchto údajů je přístupné pouze z personalistiky ze záložky "Pracovní

poměr" pomocí nového tlačítka . Toto tlačítko je aktivní po rozeditování příslušné personální karty

|                                                                                                    |                                                                                                    | -            |                                                                                                    |                                                                                                    |                                                                                                 |                                                                                       |                                                                                                    |                                                                                                    |                                                                                                    |                                                                                                    |                                                   |                                                   |                                                                                                    |                                                         |         |
|----------------------------------------------------------------------------------------------------|----------------------------------------------------------------------------------------------------|--------------|----------------------------------------------------------------------------------------------------|----------------------------------------------------------------------------------------------------|-------------------------------------------------------------------------------------------------|---------------------------------------------------------------------------------------|----------------------------------------------------------------------------------------------------|----------------------------------------------------------------------------------------------------|----------------------------------------------------------------------------------------------------|----------------------------------------------------------------------------------------------------|---------------------------------------------------|---------------------------------------------------|----------------------------------------------------------------------------------------------------|---------------------------------------------------------|---------|
| Person                                                                                                    | nalistika                                                                                                    |              |                                                                                                    |                                                                                                    |                                                                                                 |                                                                                       |                                                                                                    |                                                                                                    |                                                                                                    |                                                                                                    |                                                   |                                                   |                                                                                                    |                                                         |         |
| znam                                                                                                    | Karta                                                                                                    | Prac         | ovní poměr                                                                                                    | Dovolená                                                                                                    | á Děti                                                                                          | Bankov                                                                                | ní účtv                                                                                                    | Složky n                                                                                                    | nzdv                                                                                                    | Smlouvy                                                                                                    | Zápoč                                             | tový list                                         | Důchod                                                                                                    | Další                                                   | Dok     |
|                                                                                                    | <u></u>                                                                                                    |              |                                                                                                    | 20101011                                                                                                    |                                                                                                 | 2 dinio i                                                                             |                                                                                                    |                                                                                                    | ,                                                                                                    |                                                                                                    | Lupte                                             | ,                                                 |                                                                                                    | 2 4.5.                                                  | 1       |
|                                                                                                    |                                                                                                    |              | 2 Ka                                                                                                    | arel Nov                                                                                                    | otný                                                                                            |                                                                                       | PI                                                                                                    | racovník<br>PC                                                                                                    | P                                                                                                    | ečující o<br>ři mzdě n                                                                                                    | 1 dítě do<br>nenší než                            | 7 let, ne<br>minima                               | bo o 2 děti<br>ální doplác                                                                                 | do 15 le                                                | et      |
| Ту                                                                                                    | p mzdy :                                                                                                    |              | D (11                                                                                                    |                                                                                                    |                                                                                                 |                                                                                       |                                                                                                    | PP                                                                                                    | z                                                                                                    | aměstná                                                                                                    | ní maléh                                          | o rozsah                                          | u<br>10                                                                                                    | et zui, pu                                              | л.      |
| (                                                                                                    | Měsíčn                                                                                                    | ú            | Deika smei                                                                                                    | ny 8,00                                                                                                    | nod za o                                                                                        | ien                                                                                   | D                                                                                                    | PP                                                                                                    |                                                                                                    | 0                                                                                                    | d :                                               | Do:                                               |                                                                                                    |                                                         |         |
|                                                                                                    | Hoding                                                                                                    | nvá          | Zakladni m                                                                                                    | izda za mes                                                                                                    | SIC                                                                                             |                                                                                       | St                                                                                                    | tudent                                                                                                    |                                                                                                    |                                                                                                    |                                                   |                                                   | Škol                                                                                                    | a:                                                      |         |
|                                                                                                    |                                                                                                    |              | 60000,0                                                                                                    | 0 Kč                                                                                                    |                                                                                                 |                                                                                       |                                                                                                    |                                                                                                    |                                                                                                    |                                                                                                    |                                                   |                                                   |                                                                                                    |                                                         |         |
|                                                                                                    |                                                                                                    | d<br>( tanif | Předběžný                                                                                                    | průměr I                                                                                                    | Kód sazb                                                                                        | y PA                                                                                  | St                                                                                                    | tarobní d                                                                                                    | ůchod                                                                                                    | ce · ·                                                                                                    |                                                   |                                                   | Inva                                                                                                    | alidita                                                 |         |
|                                                                                                    | Mesich                                                                                                    | ii tarir     |                                                                                                    | Kč/h                                                                                                    |                                                                                                 |                                                                                       |                                                                                                    | validitita                                                                                                    | 1.2. st                                                                                                    |                                                                                                    | _                                                 |                                                   |                                                                                                    |                                                         |         |
| S                                                                                                    | kupina                                                                                                    |              |                                                                                                    |                                                                                                    |                                                                                                 |                                                                                       |                                                                                                    | validitita                                                                                                    | 3 st                                                                                                    |                                                                                                    |                                                   |                                                   |                                                                                                    |                                                         |         |
| Tì                                                                                                    | řída                                                                                                    | P            | lánovaná zn                                                                                                    | něna                                                                                                    | 1                                                                                               |                                                                                       | Př                                                                                                    | fiznaný in                                                                                                    | v důch                                                                                                    | od                                                                                                    |                                                   |                                                   |                                                                                                    |                                                         |         |
| s                                                                                                    | Stupeň                                                                                                    | N            | lavýšení mz                                                                                                    | dy                                                                                                    |                                                                                                 | %                                                                                     |                                                                                                    |                                                                                                    |                                                                                                    |                                                                                                    |                                                   |                                                   |                                                                                                    |                                                         |         |
| Z                                                                                                    | Zkrácený ú                                                                                                    | ívazek       |                                                                                                    | hodin za d                                                                                                    | en                                                                                              |                                                                                       |                                                                                                    | 77                                                                                                    |                                                                                                    |                                                                                                    |                                                   | • •                                               |                                                                                                    |                                                         |         |
| P                                                                                                    | Počet dnů                                                                                                    | týdne        | 5,0000                                                                                                    | ( 40,00 ho                                                                                                    | odin za tý                                                                                      | den)                                                                                  |                                                                                                    |                                                                                                    |                                                                                                    |                                                                                                    |                                                   |                                                   |                                                                                                    |                                                         |         |
| s                                                                                                    | Sazba pro                                                                                                    | osobr        | ní ohodnoce                                                                                                    | ní                                                                                                    | Kč/hod                                                                                          |                                                                                       |                                                                                                    | ojenska s                                                                                                    | siuzba                                                                                                    | • •                                                                                                    |                                                   | • •                                               |                                                                                                    |                                                         |         |
| P                                                                                                    | Pracovní o                                                                                                    | Joba [       |                                                                                                    | Pauz                                                                                                    | a 🗌                                                                                             |                                                                                       |                                                                                                    | dovský dů                                                                                                    | uchod                                                                                                    | • •                                                                                                    |                                                   | • •                                               |                                                                                                    |                                                         |         |
|                                                                                                    | Směnn                                                                                                    | ý prov       | 0Z                                                                                                    |                                                                                                    |                                                                                                 |                                                                                       | 1 🗆 M                                                                                                    | ateřská o                                                                                                    | dovoler                                                                                                    | ná 🗤                                                                                                    |                                                   | • •                                               | (                                                                                                    | 1)                                                      |         |
|                                                                                                    | Závodn                                                                                                    | í preve      | entivní péče                                                                                                    | Rizikov                                                                                                    | é pracovi                                                                                       | iště                                                                                  | P                                                                                                    | ředpoklá                                                                                                    | daný k<br>Porod                                                                                                    | ila 2 a vío                                                                                                    | teřské<br>se dětí                                 | • •                                               | (196)                                                                                                    |                                                         |         |
|                                                                                                    | Cizinec                                                                                                    |              |                                                                                                    |                                                                                                    |                                                                                                 |                                                                                       |                                                                                                    | Żena na r                                                                                                    | odič.p                                                                                                    | řísp. 🗆                                                                                                    | Učeň na                                           | praxi                                             | Autorsk                                                                                                    | ý honorá                                                | ř       |
|                                                                                                    |                                                                                                    |              |                                                                                                    |                                                                                                    |                                                                                                 |                                                                                       |                                                                                                    |                                                                                                    |                                                                                                    |                                                                                                    |                                                   |                                                   |                                                                                                    |                                                         |         |
|                                                                                                    |                                                                                                    |              |                                                                                                    |                                                                                                    |                                                                                                 |                                                                                       | 1.                                                                                                    |                                                                                                    |                                                                                                    |                                                                                                    |                                                   |                                                   |                                                                                                    |                                                         |         |
|                                                                                                    |                                                                                                    |              |                                                                                                    |                                                                                                    |                                                                                                 |                                                                                       |                                                                                                    |                                                                                                    |                                                                                                    |                                                                                                    |                                                   |                                                   |                                                                                                    |                                                         |         |
|                                                                                                    |                                                                                                    |              |                                                                                                    |                                                                                                    |                                                                                                 |                                                                                       | _                                                                                                    |                                                                                                    |                                                                                                    |                                                                                                    |                                                   |                                                   |                                                                                                    |                                                         |         |
|                                                                                                    |                                                                                                    | 14           |                                                                                                    | AL                                                                                                    |                                                                                                 | N                                                                                     |                                                                                                    |                                                                                                    | <b></b>                                                                                                    | <b>-</b>                                                                                                    |                                                   | <u> </u>                                          | ക                                                                                                    |                                                         |         |
|                                                                                                    |                                                                                                    | K            |                                                                                                    | ₽↓                                                                                                    |                                                                                                 |                                                                                       |                                                                                                    | <b>)</b>                                                                                                    | ₿.                                                                                                    | -                                                                                                    |                                                   |                                                   | Ф                                                                                                    |                                                         |         |
|                                                                                                    |                                                                                                    |              |                                                                                                    | ≜↓<br>Suuraus                                                                                                    |                                                                                                 |                                                                                       |                                                                                                    | <b>)</b>                                                                                                    | ₽,                                                                                                    | •                                                                                                    | -                                                 |                                                   | Ċ                                                                                                    |                                                         |         |
| ersona                                                                                                    | alistika                                                                                                    |              |                                                                                                    | ≜↓<br>≥uuraus                                                                                                    | )<br>SUAZ                                                                                       |                                                                                       |                                                                                                    | <b>7</b>                                                                                                    | <b>₽</b>                                                                                                    | •                                                                                                    |                                                   |                                                   | ð                                                                                                    |                                                         |         |
| ersona                                                                                                    | alistika<br>Karta                                                                                                    | Praco        | vní poměr                                                                                                    |                                                                                                    | Děti                                                                                            | Bankovní                                                                              | učty o                                                                                                    |                                                                                                    | tr ⊂                                                                                                    | Smloupay                                                                                                    | Zánočtov                                          | ný list                                           | ڻ<br>Důchod                                                                                                | Další                                                   |         |
| ersona                                                                                                    | alistika<br><u>K</u> arta                                                                                                    | Praco        | vní poměr                                                                                                    | <b>Ž↓</b><br>Dovolená                                                                                                    | Děti                                                                                            | Bankovní                                                                              | účty S                                                                                                    | Složky mze                                                                                                    | dy S                                                                                                    | Smlouvy                                                                                                    | Zápočtov                                          | ný list                                           | Důchod                                                                                                    | Další                                                   | Doklady |
| ersona                                                                                                    | alistika<br><u>K</u> arta                                                                                                    | Praco        | vni poměr<br>2 Ka                                                                                                    | ₽<br>Dovolená<br>rel Novo                                                                                                    | Dēti<br>Dtrý                                                                                    | Bankovní                                                                              | účty s<br>✓                                                                                                    | Složky mzo                                                                                                    | dy S<br>□ Peò                                                                                                    | Smlouvy<br>čující o 1 (                                                                                                    | Zápočtov<br>dítě do 7 l                           | ý list<br>et, nebo                                | Důchod                                                                                                    | Další<br>0 15 let                                       | Doklady |
| ersona<br>nam                                                                                                    | alistika<br><u>K</u> arta                                                                                                    | Praco        | vní poměr<br>2 Ka                                                                                                    | 2↓<br>Dovolená<br>rel Novo                                                                                                    | Děti<br>Děti                                                                                    | Bankovní                                                                              | účty s                                                                                                    | Složky mzu                                                                                                    | dy S                                                                                                    | Smlouvy<br>čující o 1 (<br>mzdě me<br>něstnání                                                                                                    | Zápočtov<br>dítě do 7 l<br>nší než n<br>malého r  | ý list<br>et, nebo<br>hinimáln<br>ozsahu          | Důchod<br>o 2 děti do<br>í doplácet                                                                        | Další<br>0 15 let<br>zdr. poj.                          | Doklady |
| ersona<br>nam<br>Typ                                                                                                    | alistika<br><u>K</u> arta<br>o mzdy :<br>Měsíční                                                                                                    | Praco        | vní poměr<br>2 Ka<br>Délka směny                                                                                                    | Ž↓<br>Dovolená<br>rel Novo                                                                                                    | Děti<br>Děti<br>otný                                                                            | Bankovní                                                                              | účty (<br>Pra<br>DPC<br>VPF                                                                                                    | Słożky mzc<br>covník<br>C                                                                                                    | dy S<br>Peč<br>Při<br>Zar                                                                                                  | Smlouvy<br>čující o 1 (<br>mzdě me<br>něstnání<br>Od :                                                                                                    | Zápočtov<br>dítě do 7 l<br>enší než n<br>malého r | ý list<br>et, nebo<br>ninimáln<br>ozsahu<br>Do :  | Důchod<br>o o 2 děti do<br>í doplácet                                                                      | Další<br>D 15 let<br>zdr. poj.                          | Doklady |
| ersona<br>nam                                                                                                    | alistika<br><u>K</u> arta<br>o mzdy :<br>Měsíční<br>Hodinov                                                                                                    | Praco        | vní poměr<br>2 Ka<br>Délka směny<br>Základní mz                                                                                                    | Dovolená     rel Novo     y     8,00 t     da za měsí     da za měsí                                                                                                    | Děti<br>Děti<br>otný<br>nod za de<br>c                                                          | Bankovní                                                                              | účty s<br>VPra<br>DP(<br>VPF<br>DPF<br>Stu                                                                                                    | Složky mzo<br>covník<br>C<br>P<br>dent                                                                                                    | dy S<br>Peč<br>Při<br>Zar                                                                                                  | Smlouvy<br>čující o 1 d<br>mzdě me<br>něstnání<br>Od :                                                                                                    | Zápočtov<br>dítě do 7 l<br>nší než n<br>malého r  | ý list<br>et, nebo<br>ninimáln<br>ozsahu<br>Do :  | Důchod<br>o 2 děti do<br>í doplácet<br>Škola :                                                             | Další<br>0 15 let<br>zdr. poj.                          | Doklady |
| ersona<br>nam                                                                                                    | alistika<br>Karta<br>mzdy :<br>Měsíční<br>Hodinov                                                                                                    | Praco        | vní poměr<br>2 Ka<br>Délka směny<br>Základní mz<br>60000,00                                                                                                    | Dovolená     rel Novo     y         8,00     t         da za měsí     ] Kč                                                                                                    | Děti<br>Děti<br>otný<br>nod za de<br>c                                                          | Bankovní<br>un<br>2.                                                                  | účty s<br>DP¢<br>UPF<br>DPP<br>Stu                                                                                                    | Słożky mze<br>covník<br>C<br>P<br>dent                                                                                                    | dy S<br>Peč<br>Při<br>Zar                                                                                                  | Smlouvy<br>Šující o 1 (<br>mzdě me<br>něstnání<br>Od :                                                                                                    | Zápočtov<br>dítě do 7 l<br>nší než n<br>malého r  | rý list<br>et, nebo<br>ninimáln<br>ozsahu<br>Do : | Důchod<br>o o 2 děti do<br>í doplácet<br>Škola :                                                           | Daiší<br>0 15 let<br>zdr. poj.                          | Doklady |
| ersona<br>nam                                                                                                    | alistika<br>Karta<br>Měsíční<br>Hodinov<br>Úkolová                                                                                                    | Praco        | vní poměr<br>2 Ka<br>Délka směny<br>Základní mz<br>60000,00                                                                                                    | 2↓<br>Dovolená<br>rel Novo<br>y 8,00 t<br>da za měsí<br>J Kč<br>růměr Ko                                                                                                    | Děti<br>Děti<br>otný<br>nod za de<br>c<br>ód sazby                                              | Bankovní<br>un<br>2.<br>PA                                                            | účty S<br>Pra<br>DPC<br>VPF<br>Stud                                                                                                    | Složky mzo<br>covník<br>C<br>P<br>dent<br>robní důc                                                                                                    | dy S<br>Ped<br>Při<br>Zar                                                                                                  | Smlouvy<br>čující o 1 (<br>mzdě me<br>něstnání<br>Od :                                                                                                    | Zápočtov<br>dítě do 7 l<br>enší než n<br>malého r | rý list<br>et, nebo<br>ninimáln<br>ozsahu<br>Do : | Důchod<br>o o 2 děti do<br>í doplácet<br>Škola :<br>Invalio                                                | Daiší<br>D 15 let<br>zdr. poj.                          | Doklady |
| ersona<br>nam                                                                                                    | alistika<br>Karta<br>mzdy :<br>Měsíční<br>Hodinov<br>Úkolová<br>Měsíční                                                                                                    | Praco        | vní poměr<br>2 Ka<br>Délka směny<br>Základní mz<br>60000,00                                                                                                    | Dovolená     rel Novo     y 8,00 t     da za měsí     Kč     růměr Ka     Kč/h     C                                                                                                    | Dēti<br>Dēti<br>otný<br>nod za de<br>c<br>ód sazby                                              | Bankovní<br>en<br>PA                                                                  | účty ≤<br>✓ Pra<br>○ DPC<br>○ VPC<br>○ VPC<br>○ Stau<br>○ Stau<br>○ Inva                                                                                   | Složky mzo<br>covník<br>o<br>dent<br>robní důc                                                                                                    | dy S<br>Ped<br>Při<br>Zar<br>chodce<br>2. st.                                                                              | Smlouvy<br>čující o 1 (<br>mzdě me<br>něstnání<br>Od :                                                                                                    | Zápočtov<br>dítě do 7 l<br>mší než n<br>malého r  | ý list<br>et, nebo<br>ninimáln<br>ozsahu<br>Do :  | Důchod<br>o o 2 děti do<br>í doplácet<br>Škola :<br>Invalio                                                | Daiší<br>D 15 let<br>zdr. poj.<br>dita                  | Doklady |
| ersona<br>nam<br>Typ<br>©<br>C<br>C<br>C<br>S<br>k                                                                                                    | alistika<br>Karta<br>Měsíční<br>Hodinov<br>Úkolová<br>Měsíční<br>Měsíční                                                                                                    | Praco        | vní poměr<br>2 Ka<br>Délka směny<br>Základní mz<br>60000,00<br>Předběžný pi                                                                                                    | Dovolená     Tel Novo     y 8,00 t     da za měsí     Kč     růměr Ko     Kč/h                                                                                                    | Dēti<br>Dēti<br>otný<br>nod za de<br>c<br>ód sazby                                              | Bankovní<br>In<br>PA                                                                  | účty s<br>Pra<br>Pra<br>Pra<br>Pra<br>Pra<br>Pra<br>Pra<br>Pra<br>Pra<br>Pra                                                                               | Složky mzo<br>Covník<br>C<br>dent<br>robní důc<br>aliditita 1.:                                                                                                    | dy S<br>Ped<br>Při<br>Zar<br>chodce<br>2. st.<br>st.                                                                       | Smlouvy<br>Šující o 1 (<br>mzdě me<br>něstnání<br>Od :                                                                                                    | Zápočtov<br>dítě do 7 l<br>mší než n<br>malého r  | ý list<br>et, nebo<br>ninimáln<br>ozsahu<br>Do :  | Důchod<br>o 2 děti do<br>í doplácet<br>Škola :<br>Invalio                                                  | Daiší<br>D 15 let<br>zdr. poj.                          | Doklady |
| ersona<br>nam<br>C<br>C<br>C<br>C<br>S<br>k<br>Tfi                                                                                                    | alistika<br>Karta<br>Měsíční<br>Hodinov<br>Úkolová<br>Měsíční<br>cupina<br>ída                                                                                                    | Praco        | vní poměr<br>2 Ka<br>Délka směny<br>Základní mz<br>60000,00<br>Předběžný pi                                                                                                    | <mark>≹↓</mark> Dovolená         rel Novo         y 8,00 ľ         t.da za měsí         Kč         ňůměr K(         Kč/h<br>šna /                                                                                                    | Děti<br>Děti<br>otný<br>nod za de<br>ć<br>ód sazby                                              | Bankovní<br>In<br>PA                                                                  | účty s<br>Pra<br>DPP<br>DPP<br>Stur<br>Star<br>Inva<br>Přiz                                                                                                | Složky mzo<br>covník<br>C<br>dent<br>robní důc<br>aliditita 1.<br>aliditita 3.<br>naný inv.c                                                                                           | dy S<br>Peid<br>Zar                                                                                                    | Smlouvy<br>čující o 1 (<br>mzdě me<br>něstnání<br>Od :<br>                                                                                                    | Zápočtov<br>dítě do 7 l<br>mší než n<br>malého r  | ý list<br>et, nebo<br>ninimáln<br>ozsahu<br>Do :  | Důchod<br>o 2 děti do<br>í doplácet<br>Škola :<br>Invalio                                                  | Další<br>o 15 let<br>zdr. poj.<br>dita                  | Doklady |
| ersona<br>nam<br>Typ<br>C<br>C<br>C<br>Sk<br>Tří<br>St                                                                                                    | alistika<br>Karta<br>Mesíční<br>Hodinov<br>Úkolová<br>Měsíční<br>kupina<br>ída<br>tupeň                                                                                                    | Praco        | vní poměr<br>2 Ka<br>Délka směny<br>Základní mz<br>60000,00<br>Předběžný pr<br>inovaná změ                                                                                                    |                                                                                                    | Děti<br>Děti<br>od za de<br>c<br>ód sazby                                                       | Bankovní<br>In<br>PA                                                                  | účty s<br>Pra<br>DPP<br>OPP<br>Stur<br>Star<br>Inva<br>Přiz<br>ZTF                                                                                         | Složky mzo<br>Covník<br>C<br>P<br>dent<br>aliditita 1.:<br>aliditita 3.:<br>naný inv. o<br>P                                                                                           | dy S<br>Peid<br>Zar<br>chodce<br>2. st.<br>st.<br>důchoo                                                                   | Smlouvy<br>Šující o 1 (<br>mzdě me<br>něstnání<br>Od :<br><br><br>d                                                                                                    | Zápočtov<br>dítě do 7 l<br>nší než n<br>malého r  | rý list<br>et, nebo<br>ninimáln<br>ozsahu<br>Do : | Důchod<br>o o 2 děti do<br>í doplácet<br>Škola :<br>Invalio                                                | Další<br>o 15 let<br>zdr. poj.                          | Doklady |
| ersona<br>nam<br>Typ<br>©<br>C<br>C<br>C<br>C<br>C<br>C<br>C<br>C<br>C<br>C<br>C<br>C<br>C<br>C<br>C<br>C<br>C<br>C                                                                                            | alistika<br>Karta<br>Mesiční<br>Hodinov<br>Úkolová<br>Měsíční<br>Kupina<br>ída<br>tupeň                                                                                                    | Praco        | vní poměr<br>2 Ka<br>Délka směny<br>Základní mz<br>60000,00<br>Předběžný pr<br>inovaná změ<br>avýšení mzdy                                                                                                    | Â↓         Dovolená         rel Novo         y       8,00         y       8,00         růměr       Kč         růměr       Kč         ×č/h          ěna       /         1odin za de                                                                                                    | Děti<br>Děti<br>nod za de<br>c<br>ód sazby                                                      | Bankovní<br>In<br>PA<br>%                                                             | Účty S<br>Pra<br>DPC<br>VPF<br>Stur<br>Star<br>Inva<br>Přiz<br>ZTF<br>OZZ                                                                                  | Složky mze<br>covník<br>C<br>P<br>dent<br>aliditita 1.:<br>aliditita 3.:<br>naný inv.o<br>P<br>Z                                                                                       | dy S<br>Pei<br>2 ar                                                                                                    | Smlouvy<br>Sující o 1 (<br>mzdě me<br>něstnání<br>Od :<br><br><br><br>                                                                                                    | Zápočtov<br>dítě do 7 l<br>nší než n<br>malého r  | rý list<br>et, nebo<br>hinimáln<br>ozsahu<br>Do : | Důchod<br>o o 2 děti do<br>í doplácet<br>Škola :<br>Invalio                                                | Další<br>D 15 let<br>zdr. poj.                          | Doklady |
| Typ<br>C<br>C<br>C<br>C<br>C<br>C<br>C<br>C<br>C<br>C<br>C<br>C<br>C                                                                                                    | alistika<br>Karta<br>Mesiční<br>Hodinov<br>Úkolová<br>Měsíční<br>Měsíční<br>úkolová<br>kupina<br>ída<br>tupeň<br>krácený úko<br>očet dnů                                                                                                    | Praco        | vní poměr<br>2 Ka<br>Délka směny<br>Základní mz<br>60000,00<br>Předběžný pi<br>inovaná změ<br>ivýšení mzdy                                                                                                    | Â↓         Dovolená         rel Novo         y       8,00         y       8,00         růměr       Kč         růměr       Kč         řna       /         iodin za dei       (40,00 hod                                                                                                    | Děti<br>Děti<br>od za de<br>c<br>ód sazby                                                       | ►I<br>Bankovní<br>m<br>PA<br>%<br>en)                                                 | účty S<br>Pra<br>PPP<br>OPP<br>OPP<br>Stud<br>Stal<br>Inva<br>Přiz<br>ZTF<br>OZZ<br>Voie                                                                   | Složky mzo<br>covník<br>C<br>P<br>dent<br>aliditita 1<br>aliditita 1<br>aliditita 3<br>naný inv.o<br>P<br>Z<br>enská slu                                                               | dy s<br>Peć<br>Při<br>Zar<br>2. st.<br>st.<br>důchoo                                                                       | Smlouvy<br>čující o 1 (<br>mzdě me<br>něstnání<br>Od :<br><br>d<br>d                                                                                                    | Zápočtov<br>dítě do 7 l<br>mší než n<br>malého r  | rý list<br>et, nebo<br>ninimáln<br>ozsahu<br>Do : | Důchod<br>o o 2 děti do<br>í doplácet<br>Škola :<br>Invalio                                                | Daiší<br>D 15 let<br>zdr. poj.                          | Doklady |
| ersona<br>nam<br>Typ<br>©<br>C<br>C<br>C<br>C<br>C<br>C<br>C<br>C<br>C<br>C<br>C<br>C<br>C<br>C<br>C<br>C<br>C<br>C                                                                                            | alistika<br>Karta<br>Měsíční<br>Hodinov<br>Úkolová<br>Měsíční<br>úda<br>tupeň<br>krácený úk<br>očet dnů<br>azba pro o                                                                                                    | Praco        | vní poměr<br>2 Ka<br>Délka směny<br>Základní mz<br>60000,00<br>Předběžný pr<br>inovaná změ<br>avýšení mzdy                                                                                                    | ▲         Dovolená         rel Novo         y       8,00         rda za měsí         Kč         růměr       Kč         Kč/h          indin za dei       (40,00 hod         í                                                                                                    | Děti<br>Děti<br>od za de<br>c<br>ód sazby                                                       | ►I<br>Bankovní<br>In<br>PA<br>%<br>en)                                                | účty ≤<br>✓ Pra<br>○ DPC<br>○ VPF<br>○ DPF<br>○ Star<br>○ Star<br>○ Inva<br>○ Inva<br>○ ZTF<br>○ OZZ<br>○ Voje<br>○ Vdo                                    | Složky mzo<br>covník<br>covník<br>dent<br>aliditita 1.<br>aliditita 3.<br>naný inv. o<br>pp<br>z<br>enská slu<br>wský důc                                                              | dy E<br>Peč<br>Při<br>Zar<br>chodce<br>2. st.<br>st.<br>důchoc                                                             | Smlouvy<br>čující o 1 (<br>mzdě me<br>městnání<br>Od :<br><br>d<br>                                                                                                    | Zápočtov<br>dítě do 7 l<br>mší než n<br>malého r  | ý list<br>et, nebo<br>ninimáln<br>ozsahu<br>Do :  | Důchod<br>o o 2 děti do<br>í doplácet<br>Škola :<br>Invalio                                                | Daiší<br>D 15 let<br>zdr. poj.                          | Doklady |
| ersona<br>nam<br>Typ<br>©<br>C<br>C<br>C<br>C<br>C<br>C<br>C<br>C<br>C<br>C<br>C<br>C<br>C<br>C<br>C<br>C<br>C<br>C                                                                                            | alistika<br>Karta<br>Měsíční<br>Hodinov<br>Úkolová<br>Měsíční<br>tupeň<br>krácený úk<br>očet dnů<br>azba pro d                                                                                                    | Praco        | vní poměr<br>2 Ka<br>2élka směny<br>Základní mz<br>60000,00<br>Předběžný pi<br>ánovaná změ<br>svýšení mzdý<br>5,0000<br>ohodnocen                                                                                                    | Dovolená     Dovolená     rel Novo     y 8,00 t     da za měsí     Kč     Kč/h     i     v     nodin za de     (40,00 hod     í     Pauza                                                                                                    | Dēti<br>Dēti<br>nod za de<br>c<br>ód sazby                                                      | ►I<br>Bankovní<br>In<br>PA<br>9%                                                      | účty ≤<br>✓ Pra<br>✓ Pra<br>O PPF<br>O VPF<br>O Stal<br>O Inva<br>O Stal<br>O Inva<br>O TF<br>O ZZ<br>Voje<br>Vdo                                          | Složky mzo<br>Covník<br>C<br>D<br>dent<br>aliditita 1<br>aliditita 3.<br>naný inv.o<br>2P<br>Z<br>enská slu<br>vvský důci                                                              | dy S<br>Ped<br>Zar<br>2. st.<br>st.<br>důchod<br>udené                                                                     | Smlouvy<br>Šující o 1 (<br>mzdě me<br>městnání<br>Od :<br><br>d<br><br>                                                                                                    | Zápočtov<br>dítě do 7 l<br>nší než n<br>malého r  | ý list<br>et, nebo<br>ninimáln<br>ozsahu<br>Do :  | Důchod<br>o o 2 děti do<br>í doplácet<br>Škola :<br>Invalio                                                | Daiší<br>o 15 let<br>zdr. poj.                          | Doklady |
| ersona<br>nam<br>Typ<br>©<br>C<br>C<br>C<br>C<br>C<br>Sk<br>Tří<br>Stt<br>St<br>Zk<br>Pc<br>Sa<br>Pr                                                                                                    | alistika<br>Karta<br>Měsíční<br>Hodinov<br>Úkolová<br>Měsíční<br>kupina<br>(da<br>tupeň<br>krácený ún<br>očet dnů<br>azba pro (<br>racovní do<br>Směnný                                                                                                    | Praco        | vní poměr<br>2 Ka<br>2élka směny<br>Základní mz<br>60000,00<br>Předběžný pr<br>ánovaná změ<br>ánovaná změ<br>ávýšení mzdy<br>()<br>5,0000<br>ohodnocen                                                                                                    | <mark>≹↓</mark> Dovolená         rel Novo         y 8,00 ľ         tda za měsí         Kč         růměr Ko         Kč/h         indin za de         (40,00 hod         í]         Pauza                                                                                                    | Děti<br>Děti<br>nod za de<br>c<br>ód sazby                                                      | ▶1         Bankovní         In         2.         PA         %         en)            | účty ≤                                                                                                    | Složky mzd<br>Covník<br>C<br>D<br>dent<br>aliditita 1<br>aliditita 3.<br>naný inv.c<br>P<br>z<br>enská slu<br>vský důci<br>eřská do<br>dpokládz                                        | dy S<br>Peid<br>Při<br>Zar<br>chodce<br>2. st.<br>st.<br>důchoc<br>užba<br>hod<br>volená                                   | Smlouvy<br>Šující o 1 (<br>mzdě me<br>něstnání<br>Od :<br><br>d<br>d<br><br>d<br><br>d<br>                                                                                                    | Zápočtov<br>dítě do 7 l<br>nší než n<br>malého r  | ý list<br>et, nebo<br>ninimáln<br>ozsahu<br>Do :  | Důchod<br>0 o 2 děti do<br>í doplácet<br>Škola :<br>Invalio                                                | Další<br>o 15 let<br>zdr. poj.<br>dita                  | Doklady |
| ersona<br>nam<br>Typ<br>©<br>C<br>C<br>C<br>C<br>Sk<br>Tří<br>Str<br>Str<br>Str<br>Str<br>Str<br>Pr<br>C<br>Str<br>C<br>C<br>C<br>C<br>C<br>C<br>C<br>C<br>C<br>C<br>C<br>C<br>C<br>C<br>C<br>C<br>C<br>C<br>C | alistika<br>Karta<br>Měsíční<br>Hodinov<br>Úkolová<br>Úkolová<br>Měsíční<br>kupina<br>(da<br>tupeň<br>krácený úk<br>očet dnů<br>azba pro (<br>racovní do<br>] Směnný<br>] Závodní                                                                                                    | Praco        | vní poměr<br>2 Ka<br>2élka směny<br>Základní mz<br>60000,00<br>Předběžný pi<br>ánovaná změ<br>avýšení mzdy<br>únodnocen<br>z<br>titvní péče                                                                                                    | Aligned Content in the second second s | Dēti     Dēti     Dotty      nod za de c      ód sazby      n lin za týde Kč/hod.      pracoviš | ▶  <br>Bankovní<br>In<br>PA<br>%<br>en)<br>tě                                         | účty S<br>Pra<br>Pra<br>Pra<br>Pra<br>Pra<br>Pra<br>Pra<br>Stal<br>DPF<br>Stal<br>Stal<br>Inva<br>Přiz<br>ZTF<br>OZZ<br>Voje<br>Voje<br>Vdo                | Složky mzd<br>Covník<br>C<br>De<br>dent<br>aliditita 1.<br>aliditita 3.<br>naný inv.o<br>pp<br>Z<br>enská slu<br>vvský důc<br>eřská do<br>dpokláda<br>P                                | dy S<br>Peič<br>Zar<br>chodce<br>2. st.<br>st.<br>důchoc<br>užba<br>hod<br>volená<br>aný kor<br>orodila                    | miouvy<br>Šující o 1 (<br>mzdě me<br>něstnání<br>Od :<br><br><br><br><br><br><br>                                                                                                    | Zápočtov<br>dítě do 7 l<br>nší než n<br>malého r  | ý list<br>et, nebo<br>ninimáln<br>ozsahu<br>Do :  | Důchod<br>0 0 2 děti do<br>í doplácet<br>Škola :<br>Invalio<br>( 1<br>(196<br>(259                         | Další<br>o 15 let<br>zdr. poj.<br>díta                  | Doklady |
| Typ<br>C<br>C<br>C<br>C<br>C<br>C<br>C<br>C<br>C<br>C<br>C<br>C<br>C                                                                                                    | alistika<br>Karta<br>Mesíční<br>Hodinov<br>Úkolová<br>Měsíční<br>Hodinov<br>Úkolová<br>Úkolová<br>Úkolová<br>Úkolová<br>Měsíční<br>kupeň<br>krácený úto<br>očet dnů<br>azba pro o<br>racovní do<br>Směnný<br>Závodní<br>Cizinec                                                                                                    | Praco        | vní poměr<br>2 Ka<br>Délka směny<br>Základní mz<br>60000,00<br>Předběžný pi<br>ánovaná změ<br>avýšení mzdy<br>únovaná změ<br>avýšení mzdy<br>únovaná změ<br>ánovaná změ<br>avýšení mzdy<br>únovaná změ<br>ny<br>ny<br>ny<br>ny<br>ny<br>ny<br>ny<br>ny<br>ny<br>ny                                                                                                    | Aligned Constraints     Aligned Constraints     AlignedConstraints     Aligned Constraints     Aligned Constraints     A | Děti<br>Děti<br>od za de<br>c<br>ód sazby<br>lin za týda<br>Kč/hod.                             | ▶1         Bankovní         In         2.         PA         %         en)         tě | účty S<br>Pra<br>DPP<br>DPP<br>DPP<br>Stur<br>Star<br>Star<br>Star<br>Star<br>Noiz<br>Přiz<br>ZTF<br>OZZ<br>Voje<br>Voje<br>Vdo<br>Mat<br>Pře              | Složky mzo<br>covník<br>C<br>P<br>dent<br>aliditita 1.:<br>aliditita 3.<br>naný inv.o<br>2P<br>Z<br>enská slu<br>wský důci<br>eřská do<br>odpokláda<br>P<br>na na roc                  | dy s<br>Peič<br>Zar<br>2. st.<br>st.<br>důchoce<br>ižba<br>hod<br>volená<br>aný kor<br>orodila                             | Smlouvy<br>Sující o 1 (<br>mzdě me<br>něstnání<br>Od :<br><br><br>d<br><br><br><br>                                                                                                    | Zápočtov<br>dítě do 7 l<br>nŠí než n<br>malého r  | rý list<br>et, nebo<br>ninimáln<br>ozsahu<br>Do : | Důchod<br>o o 2 děti do<br>í doplácet<br>Škola :<br>Invalio                                                | Další<br>Další<br>dita<br>dita                          | Doklady |
| Typ<br>C<br>C<br>C<br>C<br>C<br>C<br>C<br>C<br>C<br>C<br>C<br>C<br>C                                                                                                    | alistika<br><u>K</u> arta<br>Měsíční<br>Hodinov<br>Úkolová<br>Úkolová<br>Úkolová<br>Úkolová<br>Úkolová<br>Úkolová<br>Měsíční<br>úkolová<br>Měsíční<br>Úkolová<br>Měsíční<br>Úkolová<br>Měsíční<br>Úkolová<br>Střený<br>Úkolová<br>Měsíční<br>Úkolová<br>Střený<br>Úkolová<br>Měsíční<br>Úkolová<br>Střený<br>Úkolová<br>Střený<br>Střený<br>Střený<br>Střen | Praco        | vní poměr<br>2 Ka<br>2 Ka<br>Délka směny<br>Základní mz<br>60000,00<br>Předběžný pr<br>ánovaná změ<br>avýšení mzdy<br>únovaná změ<br>stypie sport<br>inovaná změ<br>avýšení mzdy<br>únovaná změ<br>avýšení mzdy<br>inovaná změ<br>avýšení mzdy<br>inovaná změ<br>avýšení mzdy<br>inovaná změ<br>avýšení mzdy<br>inovaná změ<br>avýšení mzdy<br>inovaná změ<br>avýšení mzdy<br>inovaná změ<br>avýšení mzdy<br>inovaná změ<br>avýšení mzdy<br>inovaná změ<br>avýšení mzdy<br>inovaná změ<br>avýšení mzdy<br>inovaná změ<br>avýšení mzdy<br>inovaná změ<br>avýšení mzdy<br>inovaná změ<br>avýšení mzdy<br>inovaná změ<br>avýšení mzdy<br>inovaná změ<br>inovaná změ<br>avýšení mzdy<br>inovaná změ<br>isovaná změ<br>isované isované is                                                                                                    | <mark>≹↓</mark><br>Dovolená<br>rel Novo         y<br>y                                                                                                    | Děti<br>Děti<br>Dod za de<br>ic<br>ód sazby<br>lin za týde<br>Kč/hod.                           | ▶I   Bankovní   m   2.   PA   %   en)   tě                                            | účty S<br>Pra<br>PPP<br>PPP<br>PPP<br>Stud<br>Stal<br>Nozz<br>Přiz<br>ZTF<br>OZZ<br>Voje<br>Vdo<br>Mat<br>Pře                                              | Složky mze<br>covník<br>C<br>P<br>dent<br>aliditita 1.:<br>aliditita 3.:<br>naný inv.o<br>P<br>Z<br>enská slu<br>vský důci<br>eřská dor<br>dpokláda<br>P<br>na na roc                  | dy S<br>Pei<br>Při<br>Zar<br>2. st.<br>st.<br>důchod<br>volená<br>aný kor<br>orodila<br>dič.přís                           | Smlouvy         Šující o 1 (         mzdě me         něstnání         Od :         .         .         .         .         .         .         .         .         .         .         .         .         .         .         .         .         .         .         .         .         .         .         .         .         .         .         .         .         .         .         .         .         .         .         .         .         .         .         .         .         .         .         .         .         .         .         .         .         .         . <tr tr=""></tr> | Zápočtov<br>dítě do 7 l<br>nší než n<br>malého r  | rý list<br>et, nebo<br>ninimáln<br>ozsahu<br>Do:  | Důchod<br>o o 2 děti do<br>í doplácet<br>Škola :<br>Invalio                                                | Další<br>Další<br>D 15 let<br>zdr. poj.<br>dita         | Doklady |
|                                                                                                    |                                                                                                    |              |                                                                                                    |                                                                                                    |                                                                                                 |                                                                                       |                                                                                                    |                                                                                                    |                                                                                                    |                                                                                                    |                                                   |                                                   |                                                                                                    |                                                         |         |
| Typ<br>C<br>C<br>C<br>C<br>C<br>C<br>C<br>C<br>C<br>C<br>C<br>C<br>C                                                                                                    | alistika<br><u>k</u> arta<br>Mzdy :<br>Měsíční<br>Hodinov<br>Úkolová<br>Měsíční<br>úkolová<br>Měsíční<br>úkolová<br>Měsíční<br>úkolová<br>Měsíční<br>Měsíční<br>Měsíční<br>Měsíční<br>Střený<br>Měsíční<br>Střený<br>Měsíční<br>Měsíční<br>Střený<br>Měsíční<br>Měsíční<br>Měsíční<br>Střený<br>Měsíční<br>Měsíční<br>Střený<br>Měsíční<br>Měsíční<br>Měsíční<br>Střený<br>Měsíční<br>Měsíční<br>Střený<br>Měsíční<br>Měsíční<br>Střený<br>Měsíční<br>Střený<br>Měsíční<br>Střený<br>Měsíční<br>Měsíční<br>Střený<br>Měsíční<br>Měsíční<br>Měsíční<br>Měsíční<br>Měsíční<br>Měsíční<br>Měsíční<br>Střený<br>Měsíční<br>Měsíční<br>Střený<br>Měsíční<br>Měsíční<br>Měsíční<br>Měsíční<br>Střený<br>Měsíční<br>Střený<br>Měsíční<br>Střený<br>Měsíční<br>Střený<br>Měsíční<br>Střený<br>Měsíční<br>Střený<br>Měsíční<br>Střený<br>Střený     | Praco        | vní poměr<br>2 Ka<br>Délka směny<br>Základní mz<br>60000,00<br>Předběžný p<br>ánovaná změ<br>avýšení mzdý<br>únovaná změ<br>avýšení mzdý<br>únovaná změ<br>svýšení mzdý<br>únovaná změ<br>avýšení mzdý<br>únovaná změ<br>svýšení mzdý<br>únovaná změ<br>svýšení mzdý<br>únovaná změ<br>svýšení mzdý<br>únovaná změ<br>svýšení mzdý<br>únovaná změ<br>svýšení mzdý<br>únovaná změ<br>svýšení mzdý<br>svýšení mzdý<br>svýšení mzdí<br>svýšení mzdí<br>svý<br>svýšení mzdí<br>svýšení mzdí<br>svýšení mzdí<br>svýšení mzdí<br>svýšení mzdí<br>svýšení mzdí<br>svýšení mzdí<br>svýšení mzdí<br>svýšení mzdí<br>svýšení mzdí<br>svýšení mzdí<br>svýšení mzdí<br>svýšení mzdí<br>svýšení mzdí<br>svýšení mzdí<br>svýšení mzdí<br>svýšení mzdí<br>svý | ▲         Dovolená         rel Novo         y       8,00         rúmár       Kč         růměr       Kč         Kč/h          nodin za dei          (40,00 hod       í          Pauza          Rizikové                                                                                                    | Děti<br>Děti<br>od za de<br>c<br>ód sazby                                                       | ▶I<br>Bankovní<br>n<br>PA<br>%<br>en)<br>tě                                           | účty ≤<br>✓ Pra<br>○ DPC<br>○ VPF<br>○ DPF<br>○ Stau<br>○ Stau<br>○ Inva<br>○ Inva<br>○ ZTF<br>○ OZZ<br>○ Voje<br>○ Vdoje<br>○ Vdoje<br>○ Vdoje<br>○ Vdoje | Složky mze<br>covník<br>C<br>P<br>dent<br>aliditita 1.:<br>aliditita 1.:<br>aliditita 3.:<br>naný inv.o<br>P<br>z<br>enská slu<br>vský důci<br>eřská dor<br>dpokláda<br>P<br>na na roc | dy E<br>Peč<br>Při<br>Zar<br>chodce<br>2. st.<br>st.<br>důchod<br>volená<br>aný kor<br>orodila<br>ujčba                    | Smlouvy<br>čující o 1 (<br>mžstnání<br>Od :<br><br>d<br>d<br>sp. Uu                                                                                                    | Zápočtov<br>dítě do 7 l<br>nší než n<br>malého r  | rý list<br>et, nebo<br>ninimáln<br>ozsahu<br>Do:  | Důchod<br>o o 2 děti do<br>í doplácet<br>Škola :<br>Invalio                                                | Daiší<br>Daiší<br>D 15 let<br>zdr. poj.<br>dita<br>dita | Doklady |
| ersona<br>nam<br>C<br>C<br>C<br>C<br>C<br>C<br>C<br>C<br>C<br>C<br>C<br>C<br>C<br>C<br>C<br>C<br>C<br>C<br>C                                                                                                   | alistika<br><u>K</u> arta<br>Měsíční<br>Hodinov<br>Úkolová<br>Měsíční<br>úkolová<br>Měsíční<br>úkolová<br>Měsíční<br>úkolová<br>Měsíční<br>vikolová<br>Měsíční<br>Měsíční<br>Siční<br>Měsíční<br>Siční<br>Siční<br>Měsíční<br>J Kolová<br>Siční<br>Siční<br>Siční<br>Cizinec                                                                                                    | Praco        | vní poměr<br>2 Ka<br>2élka směny<br>Základní mz<br>60000,00<br>Předběžný pi<br>ánovaná změ<br>ávýšení mzdý<br>ú 5,0000<br>rohodnocen<br>z<br>tivní péče [                                                                                                    | ▲         Dovolená         rel Novo         y       8,00         kč         růměr       Kč         Kč/h          inodin za de:       (40,00 hod         í          Pauza          Rizikové                                                                                                    | Děti<br>Děti<br>nod za de<br>c<br>ód sazby                                                      | ▶I<br>Bankovní<br>In<br>PA<br>%<br>en)<br>tě                                          | účty S<br>Pra<br>PPF<br>PPF<br>PPF<br>DPF<br>Stau<br>Stau<br>Inva<br>Inva<br>Přiz<br>ZTF<br>OZZ<br>Voje<br>Vdo<br>Mat<br>Pře                               | Složky mzo<br>Covník<br>C<br>D<br>dent<br>nobní důc<br>aliditita 1.<br>aliditita 3.<br>naný inv.o<br>2P<br>Z<br>enská slu<br>vvský důci<br>eřská dov<br>dpokláda<br>P<br>na na roc     | dy S<br>Ped<br>Zar<br>2. st.<br>důchod<br>volená<br>aný kor<br>orodila                                                     | Smlouvy<br>Šující o 1 (<br>mzdě me<br>městnání<br>Od :<br><br>d<br>d<br>d<br>d<br>sp. U                                                                                                    | Zápočtov<br>dítě do 7 l<br>nší než n<br>malého r  | ý list<br>et, nebo<br>ninimáln<br>ozsahu<br>Do :  | Důchod<br>o o 2 děti do<br>í doplácet<br>Škola :<br>Invalio                                                | Daiší<br>Daiší<br>D 15 let<br>zdr. poj.<br>dita         | Doklady |
| ersona<br>nam<br>C<br>C<br>C<br>C<br>C<br>S<br>K<br>Tří<br>St<br>St<br>Z<br>k<br>Pc<br>Sa<br>Sa<br>Pr                                                                                                    | alistika<br><u>K</u> arta<br>Měsíční<br>Hodinov<br>Úkolová<br>Měsíční<br>tupeň<br>krácený úto<br>očet dnů<br>azba pro (<br>racovní do<br>Směnný<br>Závodní<br>Cizinec                                                                                                    | Praco        | vní poměr  2 Ka  2élka směny  Základní mz  60000,00  Předběžný pr  ánovaná změ  avýšení mzdy  5,0000  ohodnocen  z  titvní péče [                                                                                                    | Dovolená     rel Novo     y 8,00 t     da za měsí     Kč     růměr Ko     Kč/h     i     v     hodin za de     (40,00 hod     í     Pauza     Rizikové                                                                                                    | Děti<br>Děti<br>nod za de<br>c<br>ód sazby                                                      | ►I<br>Bankovní<br>In<br>PA<br>9%<br>en)<br>tě                                         | účty s<br>Pra<br>Pra<br>Pra<br>Pra<br>Pra<br>Pra<br>Pra<br>Stau<br>Stau<br>Stau<br>Inva<br>Stau<br>Inva<br>Přiz<br>ZTF<br>OZZ<br>Voje<br>Vdo<br>Mat<br>Pře | Složky mzd<br>Covník<br>C<br>D<br>dent<br>aliditita 1.<br>aliditita 3.<br>naný inv.c<br>P<br>z<br>enská slu<br>vský důci<br>eřská do<br>dpokláda<br>P<br>na na roc                     | dy S<br>Peid<br>Při<br>Zar<br>chodce<br>2. st.<br>st.<br>důchoc<br>tžba<br>hod<br>volená<br>aný kor<br>orodila<br>dič.přís | Smlouvy         Šující o 1 (         Šující o 1 (         mzdě me         něstnání         Od :         Od : <td>Zápočtov<br/>dítě do 7 l<br/>nší než n<br/>malého r</td> <td>ý list<br/>et, nebo<br/>ninimáln<br/>ozsahu<br/>Do :</td> <td>Důchod<br/>Důchod<br/>0 0 2 děti do<br/>í doplácet<br/>Škola :<br/>Invalio<br/>( 1<br/>(196<br/>(259<br/>Autorský h</td> <td>Další<br/>Další<br/>dita<br/>))<br/>)<br/>onorář</td> <td>Doklady</td>                                                                                                    | Zápočtov<br>dítě do 7 l<br>nší než n<br>malého r  | ý list<br>et, nebo<br>ninimáln<br>ozsahu<br>Do :  | Důchod<br>Důchod<br>0 0 2 děti do<br>í doplácet<br>Škola :<br>Invalio<br>( 1<br>(196<br>(259<br>Autorský h | Další<br>Další<br>dita<br>))<br>)<br>onorář             | Doklady |

|                                           | 💽 Personalistika             |                |          |      |            |              |
|-------------------------------------------|------------------------------|----------------|----------|------|------------|--------------|
|                                           | <u>S</u> eznam <u>K</u> arta | Pracovní poměr | Dovolená | Děti | Bankovní ú | ičty Složk   |
|                                           |                              | 2 Ka           | rel Novo | tný  |            |              |
| 😤 Týdenní pracovní doba                   |                              |                |          | ×    |            |              |
| Filtr: 🗹 🗶 🖉 Pracovník 2                  | Karel Novotný                |                |          |      |            | Student      |
| Číslo praco Den Od Délka smPočet dnů íTýc | denní pracovní               |                |          | ^    |            |              |
| ▶ 2 01.01.2020 8,00 5,0000                | 40,000                       |                |          |      | A _        | Starobn      |
|                                           |                              |                |          | - 1  |            | 🗌 Invaliditi |
|                                           |                              |                |          |      |            | 🗌 Invaliditi |
|                                           |                              |                |          |      |            | 🗌 Přiznaný   |
|                                           |                              |                |          | - 1  | 6          | ZTPP         |
|                                           |                              |                |          | - 1  |            | OZZ          |
|                                           |                              |                |          |      | 0          | Vojensk      |
|                                           |                              |                |          |      |            | Vdovský      |
|                                           |                              |                |          | - 1  |            | Mateřsk      |
|                                           |                              |                |          | - 11 | 5          | Předpoł      |
|                                           |                              |                |          |      |            | Žena n       |
|                                           |                              |                |          | - 1  |            |              |
|                                           |                              |                |          | - 11 |            |              |
|                                           |                              |                |          | - 11 |            |              |
|                                           |                              |                |          |      |            | K)           |
|                                           |                              |                |          | - 1  |            |              |
|                                           |                              |                |          | - 11 | iiizuy     |              |
|                                           |                              |                |          | - 11 |            |              |
|                                           |                              |                |          |      |            |              |
|                                           | pů Týdoppí procevní          |                |          | *    |            |              |
| pracovníka Den Od směny týdne             | doba                         |                |          |      |            |              |
| 2 01.01.2020 8,00 5,000                   | 0 40,000                     |                |          |      |            |              |
|                                           |                              |                |          |      |            |              |
|                                           | D 📴 🐺                        | 🖏 🖶 🔶          | Ċ        |      |            |              |
|                                           |                              |                |          |      |            |              |

Vlastní nárok na dovolenou se bude evidovat, tak jako dřív, v personalistice na záložce "Dovolená"

Do roku 2020 jsou údaje v této evidenci uvedené v počtu dnů

Od roku 2021 jsou údaje v této evidenci uvedené v počtu hodin.

Nově je od roku 2021 základní údaj určující zákonný nárok na dovolenou uvedený v týdnech (dříve to bylo v počtech dnů)

Při založení nového pracovníka do personalistiky se nově bude program ptát na počet týdnů nároku na dovolenou (dříve to byl počet dnů dovolené)

Naplnění nároku na dovolenou v roce 2021

Nárok na dovolenou je možné naplnit dvěma způsoby

1. Automaticky po založení první mzdy v roce 2021

- na základní obrazovce programu nastavíte pracovní období 1/2021

- přejdete do agendy "Mzdy 1/2021"
- běžným způsobem založíte mzdy
- opustíte agendu mzdy
- spustíte personalistiku

- v evidenci dovolené bude u všech pracovníků, pro které jste založili mzdy automaticky vygenerovaný nárok na dovolenou pro rok 2021

- 2. Ručně v evidenci dovolené
  - na základní obrazovce nastavte pracovní období 1/2021
  - spusťte personalistiku
  - nastavte se na záložku "Dovolená"

- stiskněte tlačítko "Aktualizace dovolené", tím se spustí kompletní přepočet dovolené za celou historii tohoto pracovníka, výsledek se zobrazí do protokolu a dojde i k automatickému vygenerování nároku na dovolenou, v týdnech a hodinách, pro rok 2021 podle nových pravidel

| 62116 |         | <u>K</u> arta | Prac  | covni p | omér     | DO   | olena  | Děti      | Bankovní ú | čty Slo | žky mzdy  | Smlouvy  | Zápočtový li | st Důcho    | d Další Do       | oklad |
|-------|---------|---------------|-------|---------|----------|------|--------|-----------|------------|---------|-----------|----------|--------------|-------------|------------------|-------|
| 1     | Vástur  | 01.0          | 1.202 | 20      | Ukor     | nčil |        |           |            |         |           | 2 K      | arel Nov     | otný        |                  |       |
| R     | ok N    | lárok tý      | dny i | Zákor   | n.nárok  | Kore | ekce N | Korekce S | Nárok N    | Narok S | Čerpáno N | ČerpánoS | Krácená N    | Krácená S   | Zbývá Celkem     |       |
| 2     | 006     |               | 2     |         |          |      |        |           |            |         |           |          |              |             | 0,00             |       |
| 2     | 007     |               | 2     |         |          |      |        |           |            |         |           |          |              |             | 0,00             |       |
| 2     | 800     |               | 2     |         |          |      |        |           |            |         |           |          |              |             | 0,00             |       |
| 2     | 009     |               | 2     |         |          |      |        |           |            |         |           |          |              |             | 0,00             |       |
| 2     | 010     |               | 2     |         |          |      |        |           |            |         |           |          |              |             | 0,00             |       |
| 2     | 019     |               | 2     |         |          |      |        |           |            |         |           |          |              |             | 0,00             |       |
|       | 020     |               | 2     |         | 20,00    |      |        |           | 20,00      |         | 20,00     | )        |              |             | 0,00             |       |
|       |         |               |       |         |          |      |        |           |            |         |           |          |              |             |                  |       |
| Záko  | onný n  | árok na       | a dov | oleno   | u v roce |      | 2020   | je        |            |         | 20,00     | dny      |              | _           |                  |       |
| Kore  | ekce s  | taré do       | volen | é       | 0        | ,00, | dny    | Korekce   | nové dovo  | lené    | 0,00      | dny      |              | A           | ktualizace dovol | lené  |
| Vár   | ok na : | starou        | dovol | enou    | 0        | ,00  | dny    | Nárok na  | novou do   | volenou | 20,00     | dny Cell | ový nárok na | a dovolenou | u 20,00 d        | Iny   |
| Zbý   | /á star | é dovo        | lené  |         | 0        | ,00, | dny    | zbývá no  | vé dovolen | ié      | 0,00      | dny Cell | kem zbývá do | ovolené     | 0,00 d           | Iny   |
| Poz   | n.      |               |       |         |          |      |        |           |            |         |           |          |              |             |                  |       |

| <u>S</u> ez | znam    | Karta Pr     | acovní p | oměr      | Dov  | olená | Děti      | Bankovní  | účty Sk  | ožky mzdy | Smlouvy    | Zápočtový li  | st Důc    | :hod  | Další D     | oklady |
|-------------|---------|--------------|----------|-----------|------|-------|-----------|-----------|----------|-----------|------------|---------------|-----------|-------|-------------|--------|
|             | Nást    | up 01.01.2   | 020      | Ukon      | čil  |       |           |           |          |           | 21         | Karel Nov     | otný      |       |             |        |
|             | Rok     | Nárok týdny  | / Zákon  | n.nárok I | Kore | kce N | Korekce S | Nárok N   | Narok S  | Čerpáno I | V Čerpános | 3 Krácená N   | Krácená   | iS Zb | ývá Celkem  | 1 /    |
|             | 2 005   |              | 2        |           |      |       |           |           |          |           |            |               |           |       | 0,00        | D      |
|             | 2 006   |              | 2        |           |      |       |           |           |          |           |            |               |           |       | 0,00        | D      |
|             | 2 007   |              | 2        |           |      |       |           |           |          |           |            |               |           |       | 0,00        | D      |
| L           | 2 008   |              | 2        |           |      |       |           |           |          |           |            |               |           |       | 0,00        | 0      |
| L           | 2 009   |              | 2        |           |      |       |           |           |          |           |            |               |           |       | 0,00        | 0      |
| L           | 2 0 1 0 |              | 2        |           |      |       |           |           |          |           |            |               |           |       | 0,00        | 0      |
| Ļ           | 2 0 1 9 |              | 2        |           |      |       |           |           |          |           |            |               |           |       | 0,00        | 0      |
| Ļ           | 2 0 2 0 |              | 2        | 20,00     |      |       |           | 20,0      | 0        | 20,0      | 0          |               |           |       | 0,00        | 0      |
| 1           | 2021    |              | 2        | 160,00    |      |       |           | 160,0     | 0        |           |            |               |           |       | 160,00      |        |
| ŀ           |         |              |          |           |      |       |           |           |          |           |            |               |           |       |             | -      |
| ╞           |         |              |          |           |      |       |           |           |          |           |            |               |           |       |             |        |
| ╞           |         |              |          |           |      |       |           |           |          |           |            |               |           |       |             |        |
|             |         |              |          |           |      |       |           | <u> </u>  | <u> </u> |           |            |               |           |       |             | - 1    |
| Zá          | ikonný  | nárok na do  | ovolenoi | u v roce  | 1    | 2021  | je        | 4,00      | týdny    | 160,00    | hod        |               |           |       |             |        |
| ĸ           | orekce  | staré dovol  | ené      |           |      | hod   | Korekce   | nové dov  | olené    |           | hod        |               |           | Aktua | lizace dovo | lené   |
| N           | árok na | a starou dov | olenou   | 0,        | 00   | hod   | Nárok na  | novou d   | ovolenou | 160,00    | hod Cel    | kový nárok na | a dovoler | nou   | 160,00 h    | nod    |
| Z           | bývá st | aré dovolen  | é        | 0,        | 00   | hod   | zbývá nov | vé dovole | ené      | 160,00    | hod Cel    | kem zbývá d   | ovolené   |       | 160,00 h    | nod    |
| Pozn.       |         |              |          |           |      |       | 1         |           |          |           |            |               |           |       |             |        |
|             |         |              | _        |           | _    |       |           |           |          |           |            |               |           |       | _           |        |
|             |         | $\sim$ ×     |          |           |      | ≜     |           |           |          | <b>=</b>  | 🚉 🛛 🛱      |               | <u>é</u>  | ്     |             |        |

Vygenerovaný nárok na dovolenou je možné následně libovolně upravit.

## Čerpání dovolené v roce 2021

Evidence čerpané dovelené je tak jako dříve v agendě MZDY na záložce "Dovolená"

- 1. Vložení nového záznam"
- 2. vyplnění údajů Den od a Den do

3. následně dojde k automatickému vyplnění odpovídajícímu počtu pracovních dnů a tomu odpovídajícímu počtu hodin, které vychází z délky směny pracovníka

4. počet hodin dovolené je možné upravovat

Obdobným způsobem je zde možné evidovat počet hodin proplacené nečerpané dovolené

| MZDY za pra         | covní obdo | obí 1/2021 |         | -        |           |                      |                           |               | 0            |            |
|---------------------|------------|------------|---------|----------|-----------|----------------------|---------------------------|---------------|--------------|------------|
| eznam <u>K</u> arta | Hodiny     | Odměny     | Náhrady | Dovolená | Příplatky | Složky mzdy          | Stravenky                 | Zakázky       | Typ mzdy     | Nepřítom   |
| 2 Nov               | otný Karel |            | 1       | 2021     |           | <b>-</b> •           |                           |               |              |            |
| Od dne Do d         | ne Dnydo   | volené Hoo | liny (  | Code     | ^         | Počet odprac         | ovaných dnů               | od začátku    | roku 17,     | 00         |
| ▶ 4                 | 5          | 2,00       | 16,00   |          |           |                      |                           |               |              |            |
|                     |            |            |         |          |           |                      |                           |               |              |            |
|                     |            |            |         |          |           |                      |                           |               |              |            |
|                     |            |            |         |          |           |                      |                           |               |              |            |
|                     |            |            |         |          |           |                      |                           |               |              |            |
|                     |            |            |         |          |           | Nástup               | Ukončil                   |               | Zbývá dovole | ené        |
|                     |            |            |         |          |           | 01.01.2020           |                           |               | 144          | 4,0 hodiny |
|                     |            |            |         |          |           | (+=NEČER<br>(-=PŘEČE | PANÁ dovole<br>RPANÁ dovo | ená)<br>lená) |              |            |
|                     |            |            |         |          |           | Proplacená           | dovolená                  | Co            | de           |            |
|                     |            |            |         |          |           | 0,00 dn              | y 0,00                    | hodiny        |              |            |
|                     |            |            |         |          |           | Čerpaná do           | volená                    |               |              |            |
|                     |            |            |         |          | ~         | 2,00 dn              | 16,00                     | hodiny        |              |            |
| Od dne Do           | dne Dny    | H          | odiny   | Code     |           | Dovolená ce          | elkem                     |               |              |            |
| 4                   | 5          | 2,00       | 16,00   |          |           | 2,00 dn              | 16,00                     | hodiny        | 5455         | KČ         |
| X                   |            | < ≜↓       |         |          |           | ð 🖶 4                | A 🖶                       |               | Ċ            |            |
| PA                  | MAAAA      | noree      | nallet  | (a a mae |           |                      | _                         |               |              |            |

#### Tiskové výstupy

Všude, kde se v roce 2021 zobrazuje v tisku informace o dovolené, je tato dovolená automaticky zobrazovaná v hodinách

Nově byl do programu doplněn tisk (.) Podklad pro výpočet nároku na dovolenou Z tohot tisku je možné zjistit proč má příslušný pracovník stanovený právě tento konkrétní nárok na dovolenou a proč je případně upraven na příslušný alikvótní nárok na dovolenou. Výpočet nově vychází z průměrného počtu celých týdnů za aktuální rok, případně za dobu po kterou je pracovník v tomto roce zaměstnán.

| PAMuin<br>Přehled dovolené          | PRIKLAD<br>Příklad<br>ulice 12AB/1250                                                                                                    |                                                                              |                                                                                                    |                      |
|-------------------------------------|----------------------------------------------------------------------------------------------------|------------------------------------------------------------------------------|----------------------------------------------------------------------------------------------------|----------------------|
| Séri                                | Měsíc 1 / 2021<br>a<br>i<br>ed čerpané dovolené<br>ed dovolené<br>ná<br>ná<br>d dovolené<br>rou dovolen(<br>vající dovolenou<br>e dni 31.01.2021<br>ená za aktuální rok<br>ropočet nároku na dovole | Aktuální měsíc<br>Od začátku roku<br>Celý rok<br>Za vybrané měsíce<br>Pořadí | Iskárna         Obrazovka         Soubor         Úprava repor         Image: Soubor         Image: Soubor <td></td> |                      |
| Tisk ELDP Daň z<br>Mzdový list Doch | příjmů Žád<br>ázka                                                                                                    | lost o vrácení bonusu<br><u>K</u> onec                                       | Průměry [<br>Účetní doklad Slo                                                                                                    | )ovolená<br>žky mzdy |

| Příklad<br>ulice 12AB/1250<br>Brno |                  | Podklad   | i pro ι  | ırčeni  | i náro      | ku na     | a dov   | olenc   | <u>bu</u> |           |          |           |       |           |          |       |       |       |
|------------------------------------|------------------|-----------|----------|---------|-------------|-----------|---------|---------|-----------|-----------|----------|-----------|-------|-----------|----------|-------|-------|-------|
| 29.12.2020                         |                  |           | Za       | 1/2021  | - vybraní j | pracovníc | i 2     |         |           |           |          |           |       |           | Strana 1 | 1     |       |       |
| Descentibe legities                | Nágtup Illeoněil | Záko      | n. nárok |         |             | Nová      | dovolen | á       |           |           | Sta      | ará dovol | ená   |           |          | Celk  | æm    |       |
| Pracovnik Jmeno                    | Nastup           | UKONCII   | Hodiny   | Týdny   | Kor.        | Nár.      | Čerp.   | Prop.   | Krác.     | Zbývá     | Kor.     | Nár.      | Čerp. | Prop.     | Krác.    | Zbývá | Čerp. | Zbývá |
| 2 Novotný Karel                    | 01.01.2020       |           | 160,00   | 4,00    | 0,00        | 160,00    | 16,00   | 0,00    | 0,00      | 144,00    | 0,00     | 0,00      | 0,00  | 0,00      | 0,00     | 0,00  | 16,00 | 144,0 |
|                                    | Týdenní prac     | ovní doba | Der      | n od    | Den do      | Směna     | D ny z  | a týden | Hod. za   | týden     | Celé     | týdny     | Náro  | k na dovo | olenou   |       |       |       |
|                                    |                  |           | 01.01.20 | 21 01.0 | 01.2022     | 8,00      |         | 5,00    |           | 40,00     |          | 52        |       |           | 160,000  |       |       |       |
|                                    |                  |           |          |         |             |           |         |         | Alikvo    | tní nárok | na dovol | lenou     |       |           | 160,000  |       |       |       |

# Daňové formuláře

Do programu byly doplněny aktualizace všech dostupných daňových formulářů platných pro rok 2021

#### ZMĚNY PLATNÉ OD 1.3.2021

## <u>Karanténní příspěvek</u>

Do programu byly doplněna možnost pracovat se speciálním příspěvkem ke karanténě, který byl schválen se zpětnou platností na karantény, které byly zahájené po 1.3.2021 Případně na karantény zahájené již před tímto datem, ale zde bude možné karanténní příspěvek vyplatit až od 5.3.2021 Tento doplatek k dříve zahájené karanténě bude možné udělat tak, že na období, za které chcete příplatek vyplatit založíte nový záznam do nepřítomnosti. V této nepřítomnosti vynulujete redukovaný průměr pro náhrady, aby se běžná náhrada nepočítala, ale byl vyčíslen pouze karanténní příplatek.

# Aby se karanténní příspěvek promítnul do mzdy a do všech výkazů je nutné v základních parametrech firmy nastavit, že se nejedná o malou organizaci!

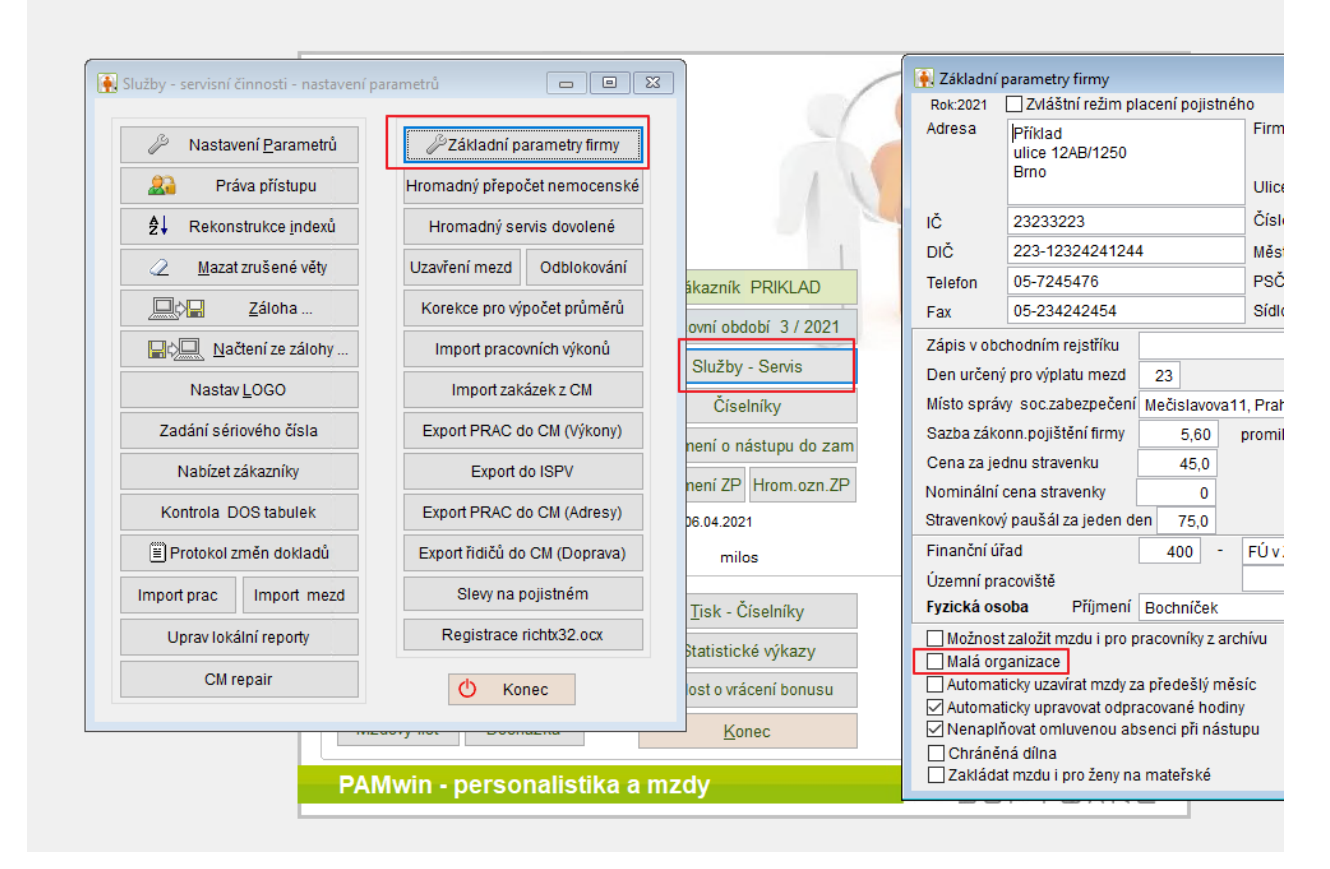

1. Vložení záznamu o karanténě

Nejprve je nutné založit mzdu za příslušný měsíc.

Následně na poslední záložce "Nepřítom" založíte běžným způsobem novou nepřítomnost a pro karanténu zvolíte nově zavedený kód "X01 – K" – Karanténa+izolačka

| eznam     | <u>K</u> arta | Hodiny     | Odmě    | ny        | Náhra          | dv    | Dovolená   | Příplatky    | Složky mzdy     | Stravenky | Za | kázky .   | Typ mzdy        | Nepříto   | m   |
|-----------|---------------|------------|---------|-----------|----------------|-------|------------|--------------|-----------------|-----------|----|-----------|-----------------|-----------|-----|
| 143       |               |            |         |           | Seznam         | l kóc | lů nemocen | ských dávek  | :               |           |    | Náhra     | dy mzdy         |           | 0   |
| Ьυ        | Číclo         | Zobájoní   | Ца      | a         | Kod            | Typ   | ,          |              | Nazev           |           | ^  | Celkel    | m ⊔<br>v Čnosch | Částka    |     |
|           | CISIO         |            |         | <u>u.</u> | X01            | К     | Karanténa  | a+lzolačka   | )               |           |    | Kal. uli  | y C.nesui.      | Casika    | 1   |
|           | 1/21          | 01.03.20   | 21      | 8,        | <del>X01</del> | Ν     | Nemoc      |              |                 |           |    | -         |                 | 0         |     |
|           |               |            |         | -10       | X01            | R     | Karanténa  | 1            |                 |           |    |           |                 |           |     |
| _         |               |            |         | -10       | X01            | U     | Pracovní ú | iraz         |                 |           |    | -         |                 |           |     |
| -         |               |            |         | -10       | X01            | ۷     | Veřejný zá | jem (nemod   | c,karanténa)    |           |    | -         |                 |           |     |
| _         |               |            |         | -10       | X02            | С     | Otcovská   | poporodní p  | éče             |           |    |           |                 |           |     |
|           |               |            |         | -10       | X02            | D     | Ošetřovné  | -dlouhodob   | é               |           |    | -         |                 |           |     |
| _         |               |            |         | -10       | X02            | 0     | Ošetřovné  |              |                 |           |    |           |                 |           |     |
| -         |               |            |         | -10       | X02            | S     | Ošetřovné  | -samoživite  | lka             |           |    |           |                 |           |     |
| _         |               |            |         | -10       | X03            | М     | Peněžitá p | omoc v ma    | teřství         |           |    | -         |                 |           |     |
| _         |               |            |         | -10       | X03            | Ρ     | Peněžitá p | omoc v ma    | teřství-samoživ | itelka    |    |           |                 |           |     |
|           |               |            |         | -10       | X04            | Т     | Vyrovnáva  | cí příspěvek | v těhotenství   |           |    | -         |                 |           | ~   |
|           |               |            |         | _ [       |                |       |            |              |                 |           |    |           |                 | >         |     |
| Číslo     | Za            | hájení     | Hod 1   | d         |                |       |            |              |                 |           |    | (al. dny  | Číslo nes.      |           |     |
| 1/21      | 01.0          | 3.2021     | 8,0     |           |                |       |            |              |                 |           |    |           |                 |           |     |
|           |               |            |         |           |                |       |            |              |                 |           |    | Kč/I      | hod Ná          | ihrady Ki | č   |
| Císlo roz | hodnutí       |            |         |           |                |       |            |              |                 |           |    |           |                 | 0.00000   | 1   |
| Příloha   | k žádo:       | sti Hlá    | šení př | iul       |                |       |            |              |                 |           |    |           |                 | 0,00000   |     |
| Tiskn     | out přílo     | hu k žádos | ti      |           |                |       |            |              |                 |           |    |           |                 | 0,00000   | -   |
| _         |               |            |         |           |                |       |            |              |                 |           |    | fan Zuala | Kasakaa         | Decelat   |     |
|           |               |            |         |           |                |       |            |              |                 |           |    | Ispever   | когексе         | Propiat   | π   |
|           |               |            |         |           |                |       |            |              |                 |           |    |           | 0               |           |     |
| ×         |               |            | A       |           |                |       |            |              |                 |           |    | ch:       | Pokra           | čování (F | - 5 |

Tím dojde automaticky k výpočtu běžné náhrady za nemoc a zároveň i k výpočtu karanténního příspěvku na který pracovníkovi vzniknul nárok.

| Číslo Zahájení Hod 1. de Ukončení Kód | Typ Proplatit Kč/hod Prac.dny Kal. dny Číslo nes.                                                                                                    |
|---------------------------------------|----------------------------------------------------------------------------------------------------|
| Číslo rozhodnutí                      | Náhrady mzdy         Pracovní dny         Hodiny         Kč / hod         Náhrady Kč           1. až 3. pracovní den         3         24,00         96,28740         2310,89 |
| Tisknout přílohu k žádosti            | 4.pracovní až 14.kaler         7         56,00         96,28740         5392,09           Upravit dny a hodiny za náhrady ručně                                               |
|                                       | KaranténniKč/hod90% prům.mzdyPříspěvekKorekceProplatitpříspěvek178,31000128395180-445136                                                                                      |
|                                       | 📑 👼 🐺 🖶 🚵 🕐 Pokračování (F5)                                                                                                    |

Výpočet příspěvku se automaticky řídí schválenými pravidly pro stanovení jeho maximální povolené výše

#### Počítá se následovně

- Za každý kalendářní den trvání karantény se započte 370 Kč
- Z pracovních dnů připadajících na trvání karantény se vypočte průměrná mzda a z ní se stanoví 90% (vychází se z průměrné hodinové mzdy v aktuálním měsíci a z počtu neodpracovaných hodin trvání karantény)
- Pracovníkovi se smí vyplatit příspěvek ve výši maximálně 90% průměrné mzdy

Takto stanovená částka se zahrne do stejné mzdy jako běžná náhrada za nemoc

| _                                  |               |                        |             |                       |                      |
|------------------------------------|---------------|------------------------|-------------|-----------------------|----------------------|
| 🙀 M Z D Y za pracovní období 3 / 2 | 021           |                        |             |                       |                      |
| Seznam Karta Hodiny Odm            | ěny Náhrady I | Dovolená Příplatky Sl  | ožky mzdy S | travenky Zakázky Typ  | mzdy Nepřítom        |
| 143                                | 3 / 2021      | Středisko Zakázka VZF  | Vztah       | Násto<br>15.0         | up Ukončil<br>3.2004 |
| Délka jedné směny                  | 8,00          | Další plat             |             | SUPERHRUBÁ MZDA       | 22689                |
| Měsíční mzda                       | 30000,00      | Jednorázová mzda       |             | ZÁKLAD DANĚ           | 17000                |
| Odpracované dny                    | 13,00         | Roční odměny           |             | Zálohová daň          | 2550                 |
| Odpracované hodiny                 | 104,00        | Odstupné               |             | Daňové zvýhodnění     | 2320                 |
| Proplatit přesčasy-počet hodin     | 0,00          | Karanténní příspěvek   | 5136        | Sleva na dani         | 2320                 |
| Základní měsíční mzda              | 16957         | Náhrada mzdy-nemoc     | 7703        | Daňový bonus          | 0                    |
| Ohodnocení 0 🛄                     | 0             | Jubilea                |             | Základ zvláštní sazby | 0                    |
| Prémie 0,0 %                       |               | Cestovni nahrady       | 0           | Daň zvláštní sazby    | 0                    |
| Odměny                             | 0             | Připojištění           | 0           | Daň po slevě          | 230                  |
| Mimořádné odměny                   | 0             | HRUBÝ PŘÍJEM           | 29796       | Soukromé pojištění    | 0                    |
| Průměr-náhrady 178,31 Kč/h         | 1426,48 Kč/d  | Úroky z úvěrů          | 0           | Soukromé půjčky       | 0                    |
|                                    |               | Odpočty                | 0           | Srážky                | 0                    |
| Náhrady 0,000 d. 0,00 hod.         | 0             | Soc. pojištění         | 1103        | Mimořádná záloha      |                      |
| Dovolená 0,00 d. 0,00 hod.         | 0             | Zdr. pojištění         | 764         | Záloha                | 0                    |
| Svátky 0 d. 0,00 hod.              | 0             | Doplatek daně(korekce) |             | SRÁŽKY                | 2097                 |
| Ostatní osobní náklady             |               | Roční zúčtování daní   | 0           | Čistý příjem          | 27699                |
| Příplatky                          | 0             | Naturální požitky      | 0           | Na účet               | 27699                |
| HRUBÁ MZDA                         | 16957         | Souběžné PP            | 0           | K VÝPLATĚ             | 0                    |
| Zablokuj 🚺 🖣 🚖                     |               | D 👼 🛱                  | k 🗛 🦷       | P                     | řezalož mzdu         |

Tento karanténní příspěvek nepodléhá žádným odvodům a zaměstnavatel si ho následně uplatní jako odčitatelnou částku ve formuláři "Přehled o výši pojistného"

#### Úpravy v tiscích "Sociální pojištění"

- Souhrnný přehled doplnění informací o uplatněných karanténních příspěvcích
- Souhrnný přehled po střediscích doplnění informací o uplatněných karanténních příspěvcích
- Podrobný rozpis doplnění informací o uplatněných karanténních příspěvcích
- Formulář "Přehled o vyměřovacích základech" Nový vzor formuláře, kde je doplněn oddíl pro odečet od pojistného
- Generování "Přehledu o vyměřovacích základech" Ve formě XML souboru s možností přímého načtení do formuláře na stránkách MPSV

#### <u>Příkaz k úhradě</u>

Do příkazu k úhradě se automaticky načte odvod pojistného snížený o vyplacené karanténní příspěvky

#### **Rekapitulace mezd**

Do všech rekapitulací mezd se karanténní příspěvky zobrazí v údaji "Nemocenské dávky" a také se automaticky promítnou do závěrečné sumarizační tabulky

#### Výplatní pásky

**Krátká** – karanténní příspěvek se zohlední v údaji "Náhrada mzdy-nemoc" společně s běžnou náhradou za nemoc

**Krátká s rozpisem** – karanténní příspěvek se zohlední v údaji "Nemocenské dávky" **Dlouhá s rozpisem** – karanténní příspěvek se zohlední v údaji "Náhrada mzdy-nemoc" společně s běžnou náhradou za nemoc Uživatelská – karanténní příspěvek je v datech uložen v údaji "NEMOCENSKE" a je možné ho v definici uživatelské pásky definovat podle přání uživatele (např. se speciálním názvem na samostatném řádku)

| 5  | Defin      | ice výplatní pásky              |                                      |                       |                |
|----|------------|---------------------------------|--------------------------------------|-----------------------|----------------|
| _Ř | ádek       | <u>Název</u>                    | Vzorec pro Kč                        | Vzorec pro dny        | Vzorec pro I 🔺 |
|    | 2          | Absence                         |                                      | absence               | hod_neom       |
|    | 3          | Neplacené volno                 |                                      | nepl_volno            | hod_nepl_      |
|    | 4          | Nepřítomnost, nemocenské dávky  | PRIDAVKY                             | dny_nemoc             | dny_nemo       |
| ▶  | 5          | Karanténní příspěvek            | NEMOCENSKE                           | dny_nemoc             |                |
|    | 6          | Osobní ohodnocení               | ohod_skut                            |                       |                |
|    | 7          | Náhrady mezd                    | nahr_zref+nahr_zdan+nahr_zrok        |                       |                |
|    | 8          | Čerpaná dovolená                | dovolena_k                           | dovolena_d+dovolena_s | dovolena_ł     |
|    | 9          | Proplacená nečerpaná dovolená   | prop_dov_k                           | prop_dov_d+prop_dov_s | prop_dov_l     |
|    | 10         | Práce ve svátek                 | svatky_kcs                           | svatky_d              | svatky_h       |
|    | 11         | Příplatky                       | priplatky+priplatek1+priplatek2+prip |                       |                |
|    | 12         | Odměny                          | odmeny                               |                       |                |
|    | 13         | Mimořádné odměny                | odmeny_mim                           |                       |                |
|    | 14         | Prémie                          | premie_kcs                           |                       |                |
|    | 15         | Ostatní osobní náklady          | oon                                  |                       |                |
|    | 16         | Odstupné                        | odstupne                             |                       |                |
|    | 17         | Jednorázová mzda                | jedn_mzda                            |                       |                |
|    | 18         | Roční odměny                    | odmeny_roc                           |                       |                |
|    | 19         | Další plat                      | dalsi_plat                           |                       |                |
|    | 20         | Jubilea                         | jubilea                              |                       |                |
|    | 21         | Naturální požitky               | pozitek                              |                       |                |
|    | 22         | Základ zvláštní sazby daně      | zaklad01+zaklad10+zaklad15+zakla     | (                     |                |
|    | 23         | Penzijní připojištení za podnik | penzi_prip                           |                       |                |
|    | 24         | HRUBÝ PŘÍJEM                    | hruba_mzda+odstupne+odmeny_ro        | b                     |                |
|    | 25         | Sociální pojištění              | soc_poj+soc_kor+fond_zam+fond_       | H                     |                |
|    | 26         | Zdravotní pojištění             | zdr_poj+zdr_kor                      |                       | v              |
|    | 07<br>Ráde | Základní aděitotalná naložko    | Vzorec pro Kč                        | l                     | •              |
|    | F          | Karantánní nřídněvak            | NEMOCENSKE                           |                       |                |
|    |            |                                 |                                      |                       |                |
|    | vzore      | ec pro any                      | vzorec pro riodiny                   |                       |                |
|    | dny        | nemoc                           |                                      |                       |                |
| ×  | FA         |                                 | 🗅 📑 🐺 🗛 层                            | Načti                 |                |

#### <u>Účetní doklad</u>

V běžném účetním dokladu se karanténní příspěvek bude zobrazovat na řádku, který v dřívějších dobách byl připravený pro nemocenské dávky, které zaměstnavatel sám vyčísloval a platil zaměstnanci. Předkontaci účtů je možné změnit podle požadavků uživatele v definici účetního dokladu.

|   | ຼິສີ Definice úč<br>ລຸ | etního dokladu   |     |     |     |     |                |      |                                          | 3  |
|---|------------------------|------------------|-----|-----|-----|-----|----------------|------|------------------------------------------|----|
| Ì | Vztah                  | Název            | Mds | Mda | Das | Daa | Na střediska Z | aok. | Vzorec                                   | ^  |
| Γ | 4 Nahra                | dy mezd          | 521 | 102 | 331 | 000 |                |      | nahr_zdan+nahr_zrok-nahr_dan             |    |
|   | 1 Refun                | dace             | 315 |     | 331 | 000 |                |      | nahr_zref                                |    |
|   | 2 Refun                | dace             | 315 | 2   | 366 | 000 |                |      | nahr_zref                                |    |
|   | 3 Refun                | dace             | 315 |     | 331 | 000 |                |      | nahr_zref                                |    |
|   | 4 Refun                | dace             | 315 |     | 331 | 000 |                |      | nahr_zref                                |    |
| Þ | 1 Nemo                 | censke davky     | 336 | 220 | 331 | 000 |                |      | nemocenske                               |    |
|   | 2 Nemo                 | censke davky     | 336 | 220 | 366 | 000 |                |      | nemocenske                               |    |
|   | 3 Nemo                 | censke davky     | 336 | 220 | 331 | 000 |                |      | nemocenske                               |    |
| L | 4 Nemo                 | censke davky     | 336 | 220 | 331 | 000 |                |      | nemocenske                               |    |
| L | 1 Odme                 | ny               | 521 | 001 | 331 | 000 |                |      | odmeny                                   |    |
| L | 2 Odme                 | ny               | 522 | 000 | 366 | 000 |                |      | odmeny                                   |    |
| L | 3 Odme                 | ny               | 521 | 000 | 331 | 000 |                |      | odmeny                                   |    |
| L | 4 Odme                 | ny               | 521 | 001 | 331 | 000 |                |      | odmeny                                   |    |
| L | 1 Mimor                | adne odmeny      | 521 | 002 | 331 | 000 |                |      | odmeny_mim                               |    |
| L | 2 Mimor                | adne odmeny      | 522 | 000 | 366 | 000 |                |      | odmeny_mim                               |    |
| L | 3 Mimor                | adne odmeny      | 521 | 000 | 331 | 000 |                |      | odmeny_mim                               |    |
| L | 4 Mimor                | adne odmeny      | 521 | 002 | 331 | 000 |                |      | odmeny_mim                               |    |
| L | 1 Rocni                | odmeny           | 521 | 001 | 331 | 000 |                |      | odmeny_roc                               | ~  |
| Γ | Radek Vzta             | h Název          |     | N   | lds | Mda | Das Da         | a    | Na střediska Zaokrouhlit celkovou částku | יך |
| L | 25 1                   | Nemocenske davky |     |     | 336 | 220 | 331 00         | 00   | 0                                        |    |
|   | Vzorec                 |                  |     |     |     |     |                |      |                                          |    |
|   | nemocens               | ske              |     |     |     |     |                |      |                                          |    |
| L |                        |                  |     |     |     |     |                |      |                                          |    |
| 2 | X 🗛                    |                  |     |     | 9   | ₿.  | <b>A</b>       |      | Načti                                    |    |

## Tisk –"Zbývající dovolená"

Ve skupině tisků "Dovolená" byl upraven tisk "Zbývající dovolená". Byl zde doplněn nový sloupec – zbývající dovolená ve dnech. Dny se zde dopočítávají z vykázaných hodin zbývající dovolené a z délky jedné směny.

#### ZMĚNY PLATNÉ OD 15.4.2021

#### Evidence samotestování COVID

Do programu byla doplněná možnost evidovat provedené testování na COVID Evidence je dostupná v tlačítku "Číselníky" – "Evidence samotestování COVID"

| Vyber číselník                         |                     |   |                           |
|----------------------------------------|---------------------|---|---------------------------|
| Nazev                                  | Skupina             | ^ |                           |
| Bankovní účty                          |                     |   |                           |
| Cestovní náhrady                       |                     |   |                           |
| Code                                   | Definice číselníků  |   |                           |
| Definice mzdového listu                | Mzdové výkazy       |   |                           |
| Definice mzdového listu v cizí měně    | Mzdové výkazy       |   |                           |
| Definice ročního mzdového listu        | Mzdové výkazy       |   |                           |
| Definice účetního dokladu              | Mzdové výkazy       |   |                           |
| Definice výplatní pásky                | Mzdové výkazy       |   |                           |
| Druhy činností                         | Definice číselníků  |   |                           |
| Druhy prohlídek a školení              | Prohlídky a školení |   | LAD                       |
| Důvod výpovědi                         | Definice číselníků  |   | ná firma                  |
| Evidence firemních dokumentů           |                     |   | zovna 1                   |
| Evidence odeslané pošty                |                     |   | á 123                     |
| Evidence podání                        | Evidence podání     |   | ) Brno                    |
| Evidence prohlídek a školení           | Prohlídky a školení |   |                           |
| Evidence samotestování COVID           |                     |   |                           |
| Fond pracovní doby                     | Definice číselníků  |   |                           |
| Hospodářský rok                        | Definice číselníků  |   | Zákazník PRIKLAD          |
| Kategorie pracovníků                   | Definice číselníků  |   |                           |
| Měny - kurzy                           | Definice číselníků  |   | Pracovni obdobi 472021    |
| Místa výkonu práce                     | Definice číselníků  |   | Služby - Servis           |
| Náhrady                                | Definice číselníků  |   | Citazby Ocimis            |
| Názvy dodatků ke smlouvě               | Definice číselníků  |   | Číselníky                 |
| Nemocenské dávky                       | Definice číselníků  |   |                           |
| Odměny                                 | Definice číselníků  |   | Oznámení o nástupu do zam |
| Okresy                                 | Definice číselníků  |   | Oznámoní ZD Hrom ozn ZD   |
| Penzijní fondy                         | Definice číselníků  |   | Oznameni ZP Filom.ozn.ZP  |
| Platové tarify                         | Platové tarify      |   | 15.04.2021                |
| Pracovní jednotky                      | Definice číselníků  |   |                           |
| Pracovníci účastni důchodového spoření |                     |   | milos                     |
| Protokol odeslání do datové schránky   |                     |   |                           |
| Protolog - ostatní protokoly           | Systém              |   | <u>T</u> isk - Číselníky  |
| Příplatky                              | Definice číselníků  |   |                           |
| Rozpis složek mzdy                     | Definice číselníků  |   | Statistické výkazy        |

| 🚝 Evidence sa | imotestovái | ní COVID              |               |                                       |                                   | - • •            |
|---------------|-------------|-----------------------|---------------|---------------------------------------|-----------------------------------|------------------|
| Filtr: 🖌 🗶    | 01          | bdobí Praco<br>/ 2021 | vník Kód poj. | o Vše<br>O Odesláno<br>ní O Neodeslan | Den<br>testu<br>Hromadné založení | Bylo<br>odesláno |
| Den testu     | Pracovník   | Rodné číslo           | Jméno         | Příjmení                              | Zdrav. poj. Poziti                | vní Odesláno 🛛 🔺 |
| 08.04.2021    | 1           | 4810131569            | Jan           | Novák                                 | 111                               |                  |
| 08.04.2021    | 2           | 6754184597            | Šárka         | Kohoutová                             | 111 🗹                             |                  |
| 08.04.2021    | 3           | 8212124568            | Josef         | Bureš                                 | 211                               |                  |
| 08.04.2021    | 4           | 5709224897            | Josef         | Novotný                               | 222                               |                  |
| 08.04.2021    | 10          | 9301010973            | David         | Krejčí                                | 211 🗌                             |                  |
|               |             |                       |               |                                       |                                   |                  |
| _             |             |                       |               |                                       |                                   |                  |
| _             |             |                       |               |                                       |                                   |                  |
| _             |             |                       |               |                                       |                                   |                  |
| _             |             |                       |               |                                       |                                   |                  |
| -             |             |                       |               |                                       |                                   |                  |
| -             |             |                       |               |                                       |                                   |                  |
| -             |             |                       |               |                                       |                                   |                  |
| -             |             |                       |               |                                       |                                   |                  |
| -             |             |                       |               |                                       |                                   |                  |
| -             |             |                       |               |                                       |                                   |                  |
| -             |             |                       |               |                                       |                                   |                  |
| -             |             |                       |               |                                       |                                   |                  |
| -             |             |                       |               |                                       |                                   |                  |
| -             |             |                       |               |                                       |                                   |                  |
| -             |             |                       |               |                                       |                                   |                  |
|               |             |                       |               |                                       |                                   |                  |
|               |             |                       |               |                                       |                                   |                  |
| Den testu     | Pracovní    | k Rodné číslo         | Jméno         | Příjmení                              | Zdrav. poj. Po                    | zitivní Odesláno |
| 08.04.202     | 1 1         | 4810131569            | Jan           | Novák                                 | 111                               |                  |
|               |             |                       |               |                                       |                                   |                  |
| XA            | ( (         | ≜↓ ►                  | N 🗅 👼 🖳       | 🖏 🖶 🖄                                 | Ċ                                 |                  |

Při spuštění evidence je automaticky předvyplněný filtr na aktuální pracovní období Vkládání nových záznamů je možné provádět jednotlivě pomocí standardních tlačítek ve spodní liště, nebo hromadně pomocí tlačítka "Hromadné založení"

Pro hromadné založení se nejprve vyplní datum ve kterém jsou testy provedeně po stisku tlačítka se zobrazí seznam pracovníků, kteří v tento den byly zaměstnaní a ještě v tento den nemají evidovaný test.

Následně se pro všechny vybrané pracovníky založí záznam o provedeném testu.

Pokud nějaký pracovník má test pozitivní, tak je možné jeho záznam rozeditovat a označit údaj (x) Pozitivní

Tlačítko "Bylo odesláno" slouží k možnosti hromadně označit vybrané záznamy, že byly odeslané na příslušný úřad.

Připravený seznam je také možné vytisknout pomocí tlačítka ve spodní liště.

Před vlastním tiskem je možné běžným způsobem určit v jaké formě se tisk provede

- Na obrazovku
- Na tiskárnu
- Do excelové tabulky

| Evidence samotestová                                                | iní C 💷 💌 💌                                                                   |           |
|---------------------------------------------------------------------|-------------------------------------------------------------------------------|-----------|
| ☐ Ţiskárna<br>☐ Obrazovka<br>☐ Soubor<br>※ Úprava repor<br>☐ ☞ ₩  & | Česky ✓<br>neměnit formát ✓<br>čáry všechny ✓<br>Bez dialogu 9 %<br>1 € K ✓ ੯ |           |
| lo Jméno<br>569 Jan                                                 | Příjmení<br>Novák                                                             | Zdr<br>11 |
|                                                                     | k 🗛 🖶 🖄 😃                                                                     | ]         |

Případný vygenerovaný excel bude možné použít pro načtení do prostředí programu "STYRAX" – samotestování COVID

# . Testování antigenní test COVID-19 přítomnost SARS-COV\_2

| datum provedení testu | číslo pojištěnce | jméno | přijmení  | ZP  | Výsledek testu<br>negativní | Výsledek testu<br>pozitivní |
|-----------------------|------------------|-------|-----------|-----|-----------------------------|-----------------------------|
| 08.04.2021            | 4810131569       | Jan   | Novák     | 111 | ano                         |                             |
| 08.04.2021            | 6754184597       | Šárka | Kohoutová | 111 |                             | ano                         |
| 08.04.2021            | 8212124568       | Josef | Bureš     | 211 | ano                         |                             |
| 08.04.2021            | 5709224897       | Josef | Novotný   | 222 | ano                         |                             |
| 08.04.2021            | 9301010973       | David | Krejčí    | 211 | ano                         |                             |

#### ZMĚNY PLATNÉ OD 1.7.2021

#### Daňové zvýhodnění na děti

Z konečného znění zákona vyplývá, že zvýšené částky daňového zvýhodnění na druhé a třetí dítě uplatněné v konkrétních mzdách za jednotlivé měsíce se v roce 2021 měnit nebudou !! Zvýšené částky se uplatní až v ročním zúčtování za rok 2021

Přesné znění přechodných ustanovení zákona.

#### ČI. IV

#### Přechodná ustanovení

1. Ustanovení § 35c odst. 1 zákona č. 586/1992 Sb., ve znění účinném ode dne nabytí účinnosti tohoto zákona, se použije již pro zdaňovací období roku 2021. Při zúčtování mzdy a výpočtu zálohy na daň z příjmů fyzických osob ze závislé činnosti za kalendářní měsíce roku 2021 se použije § 35c odst. 1 zákona č. 586/1992 Sb., ve znění účinném přede dnem nabytí účinnosti tohoto zákona.

2. Ustanovení § 35d odst. 4 zákona č. 586/1992 Sb., ve znění účinném ode dne nabytí účinnosti tohoto zákona, se nepoužije při zúčtování mzdy a výpočtu zálohy na daň z příjmů fyzických osob ze závislé činnosti za kalendářní měsíce roku 2021.

První Dítě 1267 korun měsíčně (15204 ročně) – nemění se Druhé dítě 1860 Kč měsíčně (22320 ročně) Třetí a každé další dítě 2320 Kč měsíčně (27840 ročně)

Roční daňové zvýhodnění na děti v upravené výši platí zpětně za celý rok 2021 a uplatní se v ročním zúčtování za rok 2021 V běžné mzdě se tyto částky uplatní poprvé až v lednu 2022

#### Zrušení hranice pro maximální daňový bonus

Od 1.7.2021 se ruší horní hranice pro uplatňovaný měsíční daňový bonus. (Dříve tato hranice byla 5025 kč/měsíc) Roční hranice (60300 kč/rok) pro daňový bonus byla zrušena již od 1.1.2021

#### Automatické krácení nároku na dovolenou při dlouhodobé nepřítomnosti

Do programu byl doplněn mechanizmus, který na základě vykázané dlouhodobé nemoci, případně dlouhodobého neplaceného volna, automaticky upraví alikvotní délku dovolené. Úprava délky nároku na dovolenou se aktivuje pouze v případě, že existuje mzda za měsíc ve kterém pracovník končí pracovní poměr, nebo existuje mzda za poslední měsíc v roce.

K vlastnímu přepočtu nároku na dovolenou v personalistice dojde v případě, že došlo ke změně datumu ukončení pracovního poměru, nebo ke změně délky týdenního pracovního úvazku.

Přepočet je také možné vyvolat kdykoliv v personalistice při stisku tlačítka "Aktualizace dovolené" na záložce "Dovolená"

Pro získání podkladů pro rozhodnutí proč došlo ke korekci nároku na dovolenou byl do programu doplněný nový tisk, který je možné spustit ze základní obrazovky tiskovým tlačítkem "Dovolená". Zde byl doplněn nový tisk "11. Podklad pro krácení dovolené"

|            | 💽 Personalistika 📃 🗖 🔳 💌               |         |          |            |                   |                     |                                                               |         |         |               |                                |                        |             |             |             |     |
|------------|----------------------------------------|---------|----------|------------|-------------------|---------------------|---------------------------------------------------------------|---------|---------|---------------|--------------------------------|------------------------|-------------|-------------|-------------|-----|
| <u>S</u> e | eznam <u>K</u> arta Pracovní poměr f   |         | Dovolená | Děti       | Bankovní účty Slo |                     | žky mzdy Smlouvy                                              |         | vy      | Zápočtový lis | st Důchod                      | Další                  | Doklady     |             |             |     |
|            | Nást                                   | up 24.0 | 8.20     | 20 Uk      | onči              | il                  | 867 Robert Novák                                              |         |         |               |                                |                        |             |             |             |     |
|            | Rok                                    | Nárok t | ýdny     | Zákon.náro | k K               | orekce N            | Korekce S                                                     | Nárok N | Narok S | Čerpáno N     | Čerpa                          | ánoS                   | Krácená N   | Krácená S 🛛 | Zbývá Celke | m 🔺 |
|            | 2 018                                  |         |          |            |                   |                     |                                                               |         |         |               |                                |                        |             |             | 0,          | 00  |
| -          | 2 0 1 9                                |         |          |            | _                 |                     |                                                               | 0.50    |         |               |                                |                        |             |             | 0,          | 00  |
|            | 2 020                                  |         | 4 00     | 20,0       |                   |                     |                                                               | 0,50    | 52.00   | 151.00        |                                | 52.00                  |             |             | 0,          | 00  |
| 1          | 021                                    |         | 4,00     | 100,0      |                   |                     |                                                               | 131,00  | 52,00   | 101,00        |                                | 52,00                  |             |             | 0,          |     |
|            |                                        |         |          |            |                   |                     |                                                               |         |         |               |                                |                        |             |             |             |     |
|            |                                        |         |          |            |                   |                     |                                                               |         |         |               |                                |                        |             |             |             |     |
| -          |                                        |         |          |            | _                 |                     |                                                               |         |         |               |                                |                        |             |             |             |     |
| +          |                                        |         |          |            | -                 |                     |                                                               |         |         |               |                                |                        |             |             |             |     |
|            |                                        |         |          |            | -                 |                     |                                                               |         |         |               |                                |                        |             |             |             |     |
|            |                                        |         |          |            |                   |                     |                                                               |         |         |               |                                |                        |             |             |             |     |
|            |                                        |         |          |            |                   |                     |                                                               |         |         |               |                                |                        |             |             |             | ~   |
| Z          | Zákonný nárok na dovolenou v roce 2021 |         |          |            |                   |                     |                                                               | 4,00 tý | idny    | 160,00        | hod                            |                        | Nárok - pod | klad        |             |     |
| к          | Korekce staré dovolené 0,00 hod        |         |          |            |                   |                     | Korekce nové dovolené 0,00 hod 🖶 Korekce - podklad Aktualizac |         |         |               |                                |                        | ualizace do | volené      |             |     |
| N          | Nárok na starou dovolenou 52,00 hod    |         |          |            |                   |                     | Nárok na novou dovolenou 151,00 hod Celkový nárok n           |         |         |               |                                | a dovolenou 203,00 hod |             |             |             |     |
| Z          | Zbývá staré dovolené 0,00 hod          |         |          |            |                   | zbývá nové dovolené |                                                               |         | 0,00    | hod           | Celkem zbývá dovolené 0,00 hod |                        |             | hod         |             |     |
| F          | Pozn.                                  |         |          |            |                   |                     |                                                               |         |         |               |                                |                        |             |             |             |     |
|            |                                        |         |          |            |                   |                     |                                                               |         |         |               |                                |                        |             |             |             |     |

Nebo je možné tyto informace vytisknout přímo z personalistiky ze záložky "Dovolená"